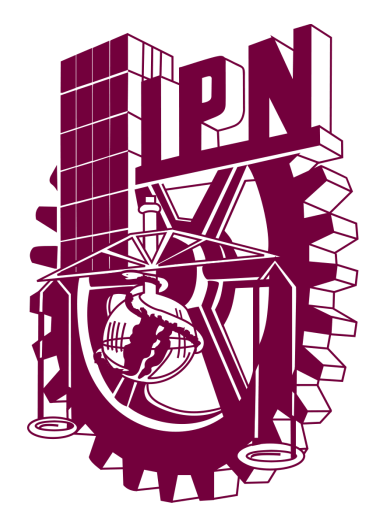

# Manual de Usuario

# Versión 1.0

El presente manual pretende orientar y apoyar el uso del Sistema

Intranet CVDR Mochis desde el punto de vista del usuario.

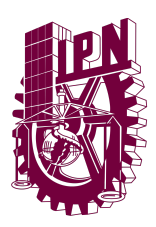

# HISTORIAL DE CAMBIOS

| Fecha            | Descripción              | Versión | Autor              |
|------------------|--------------------------|---------|--------------------|
| 26 / Mayo / 2025 | Lanzamiento del programa | 1.0     | Claudio<br>Ramírez |
|                  |                          |         |                    |

#### MANUAL DE USUARIO

SISTEMA INTRANET CVDR MOCHIS

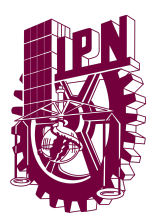

### CONTENIDO

| HISTORIAL DE CAMBIOS                        | 2  |
|---------------------------------------------|----|
| CONTENIDO                                   | 3  |
| ¿Qué es el Sistema Intranet CVDR Mochis?    | 5  |
| BENEFICIOS DEL SISTEMA INTRANET CVDR MOCHIS | 6  |
| REQUERIMIENTOS PARA LA OPERACIÓN            | 6  |
| TERMINOLOGÍA                                | 7  |
| ACCESO AL SISTEMA                           | 10 |
| INICIAR SESIÓN                              | 11 |
| ELEMENTOS DEL SISTEMA                       | 12 |
| PANTALLA DE INICIO                          | 14 |
| CALENDARIO                                  | 16 |
| DIRECTORIO                                  | 19 |
| EVENTOS                                     | 20 |
| Eliminar Evento                             | 20 |
| Ver Eventos Eliminados                      | 22 |
| Recuperar Eventos Eliminados                | 23 |
| Consultar Datos de Evento                   | 24 |
| Modificar Información                       | 25 |
| Crear Nuevo Evento                          | 27 |
| APARTADO CURSOS                             | 29 |
| CURSOS                                      | 30 |
| Eliminar Curso                              | 30 |
| Ver Cursos Eliminados                       | 32 |
| Recuperar Cursos Eliminados                 | 33 |
| Cambiar Status del Curso                    | 34 |
| Editar Curso                                | 36 |
| Agregar Curso                               | 38 |
| GRUPOS                                      | 40 |
| Eliminar Grupo                              | 40 |
| Ver Grupos Eliminados                       | 42 |
| Recuperar Grupos Eliminados                 | 43 |
| Editar Grupo                                | 44 |
| Agregar Grupo                               | 46 |
| Interesados                                 | 48 |
| Eliminar Interesado                         | 48 |
| Ver Interesados Eliminados                  | 50 |
| Recuperar Interesados Eliminados            | 51 |
|                                             |    |

## Universidad Valle del Fuerte

Río Presidio 1955, Tepeca, 81228 Los Mochis, Sin.T <u>www.univafu.edu.mx/</u>

#### MANUAL DE USUARIO

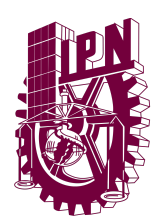

SISTEMA INTRANET CVDR MOCHIS

| Editar Interesado                                  | 52 |
|----------------------------------------------------|----|
| Agregar Interesados                                | 54 |
| Pasar Interesado a Participante.                   | 56 |
| PARTICIPANTES                                      | 57 |
| Eliminar Participante                              | 57 |
| Cambiar modo de vista del listado de Participantes | 59 |
| Editar Participantes                               | 60 |
| Recuperar Participantes Eliminados                 | 62 |
| Agregar Participantes                              | 63 |
| Cambiar Status del Participante                    | 65 |
| Pasar a siguiente Convocatoria                     | 67 |
| PROFESORES                                         | 69 |
| Eliminar Profesor                                  | 69 |
| Ver Interesados Eliminados                         | 71 |
| Recuperar Profesores Eliminados                    | 72 |

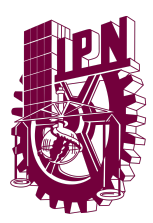

#### ¿Qué es el Sistema Intranet CVDR Mochis?

Es una plataforma web con el objetivo de almacenar y centralizar la operación de IPN Los Mochis, donde las personas involucradas pueden trabajar de manera colaborativa y eficiente en las tareas que deben realizar durante los ciclos escolares establecidos.

Permitiendo poder dar de alta información recurrente en cada ciclo escolar para poder dar prioridad a la operación diaria en el manejo de la información, de tal manera que las áreas involucradas en IPN puedan compartir los mismos datos de forma centralizada.

Además tendrán funciones como asignar un usuario a los profesores, sistema login para los profesores en las que podrán dar de alta las asistencias de los participantes, poder de pasar de convocatoria, visualización de estadísticas de los cursos, entre otros.

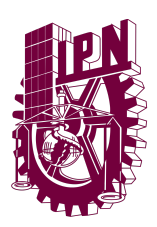

# BENEFICIOS DEL SISTEMA INTRANET CVDR MOCHIS

- Centralización de la información en una plataforma web y base de datos.
- Diferentes perfiles de usuario con sus respectivos permisos para realizar las tareas asignadas.
- Integridad de la información.
- Operatividad entre áreas con la integración de información.
- Evita pérdida de datos.
- Mejor control de la información.
- Disponibilidad de los datos para cualquiera que tenga acceso a la plataforma.

#### REQUERIMIENTOS PARA LA OPERACIÓN

Para una correcta operación y funcionamiento del Sistema Intranet CVDR Mochis se establecen los siguientes requerimientos:

- 1. Contar con un dispositivo con acceso a **INTERNET**.
- 2. Utilizar un navegador de internet, tales como:

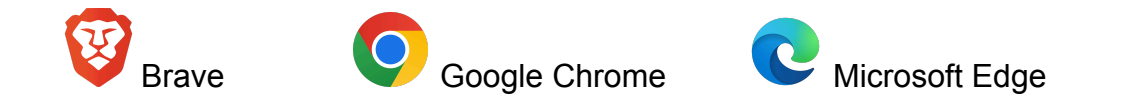

- Tener activado el uso de JAVASCRIPT en el navegador, en caso de no funcionar correctamente. Si los problemas persisten contacta los términos y condiciones de tu navegador o contacta a la extensión 83019 del Centro de Vinculación y Desarrollo Regional, Unidad Los Mochis.
- 4. Entrar a la siguiente página web: <u>https://cvdrmochis.com.mx/intranet/</u>
- 5. Contar con un acceso autorizado al Sistema: usuario y contraseña.

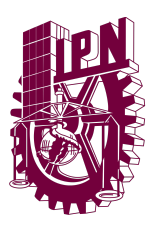

# TERMINOLOGÍA

Sección para especificar los términos utilizados en el presente documento.

- Sistema: Sistema Intranet CVDR Mochis
- Dirección url de acceso: <u>https://cvdrmochis.com.mx/intranet/</u>
- CVDR Centro de Vinculación y Desarrollo Regional, Unidad Los Mochis

Tipos de botones utilizados en el sistema:

| Botón                               | Descripción                                                                           |  |  |  |
|-------------------------------------|---------------------------------------------------------------------------------------|--|--|--|
| Iniciar sesión                      | Este botón te permite iniciar sesión en el sistema una vez hayas escrito tu usuario y |  |  |  |
| Iniciar Sesión                      | contraseña.                                                                           |  |  |  |
| Mes Semana Día Agenda               | Estos botones te permiten cambiar el modo de vista del calendario.                    |  |  |  |
| Modos de vista calendario           |                                                                                       |  |  |  |
| < > Hoy                             | Botón que te permite navegar entre el calendario o ir directamente al día de hoy.     |  |  |  |
| Navegación del calendario           |                                                                                       |  |  |  |
| 10 🖌 elementos/página               | Menú de navegación para ver elementos en formulario de listado.                       |  |  |  |
| Elementos por página                |                                                                                       |  |  |  |
| Anterior 1 2 3 4 Siguiente          | Menú de navegación de los formularios de listado para cambiar de página.              |  |  |  |
| Menú de navegación en<br>formulario |                                                                                       |  |  |  |
|                                     | Botón para agregar un registro en la tabla                                            |  |  |  |
| AGREGAR NUEVO INTERESADO            | asignada.                                                                             |  |  |  |
| Agregar nuevo registro              |                                                                                       |  |  |  |

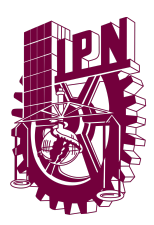

| Ver interesados eliminados<br>Ver registros de eliminados              | Botón que te permite ver registros registros de la tabla asignada. |
|------------------------------------------------------------------------|--------------------------------------------------------------------|
| <b>Eliminar</b> Eliminar                                               | Botón que te permite eliminar registros de la tabla asignada.      |
| <b>Editar</b><br>Editar                                                | Botón que te permite editar registros de la tabla asignada.        |
| Interesado a Participante                                              | Botón para pasar Interesados a participantes.                      |
| ✓ Activo<br>× Inactivo<br>Cambiar estado                               | Botón para cambiar estado del registro.                            |
| ▲ Recuperar Recuperar registro                                         | Botón para recuperar registros eliminados.                         |
| GUARDAR<br>Guardar                                                     | Botón para guardar registros en la tabla asignada.                 |
| CANCELAR<br>Cancelar                                                   | Botón para cancelar una acción y volver al formulario anterior.    |
| PASAR A SIGUIENTE CONVOCATORIA<br>Pasar a la siguiente<br>convocatoria | Botón para pasar a la siguiente convocatoria.                      |

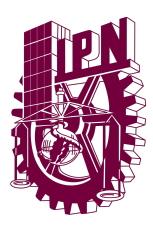

| Consultar<br>Consultar                                                      | Botón para consultar los datos del registro.                                           |
|-----------------------------------------------------------------------------|----------------------------------------------------------------------------------------|
| MODIFICAR INFORMACIÓN<br>Modificar información                              | Botón para poder modificar un registro<br>al estar en el modo de consulta de<br>datos. |
| Agregar profesor como usuario<br>Crear un usuario para un nuevo<br>profesor | Botón para poder crear un usuario junto al registro del profesor.                      |
| Crear un usuario para un profesor                                           | Botón para crear un usuario para un profesor que ya está creado.                       |
| Capturar Asistencia<br>Acceder al formulario para tomar<br>asistencia       | Botón para acceder al formulario para tomar asistencia.                                |
| Capturas de asistencia                                                      | Botones para tomar la asistencia de los participantes.                                 |
| Guardar Asistencias<br>Guardar asistencia                                   | Botón para guardar asistencia de los participantes.                                    |

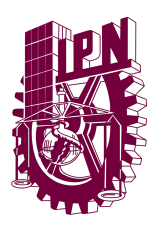

# ACCESO AL SISTEMA

La página de acceso al Sistema Intranet CVDR Mochis será mostrado de la siguiente manera, en la cual, por medio de un usuario y contraseña se podrá acceder al mismo. De igual manera, si olvidas tu contraseña o no cuentas con un usuario puedes comunicarte a la extensión 83019.

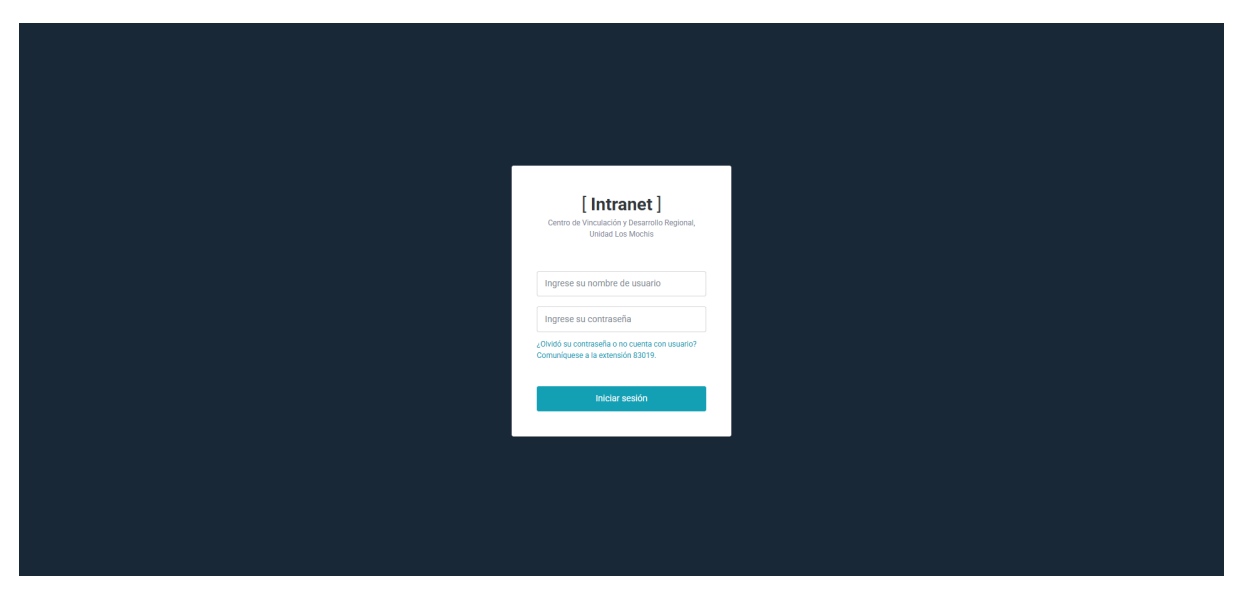

Figura: Página de login

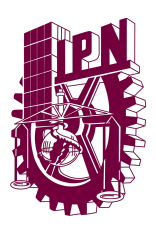

# INICIAR SESIÓN

Para acceder al sistema de control escolar se requiere efectuar los siguientes pasos:

- 1. Abrir navegador.
- 2. Acceder a la siguiente URL: <u>https://cvdrmochis.com.mx/intranet/</u>
- Se abrirá la ventana de acceso/login al Sistema CVDR Mochis, en el cual se deberá capturar el nombre de usuario y contraseña para luego presionar el botón ingresar.

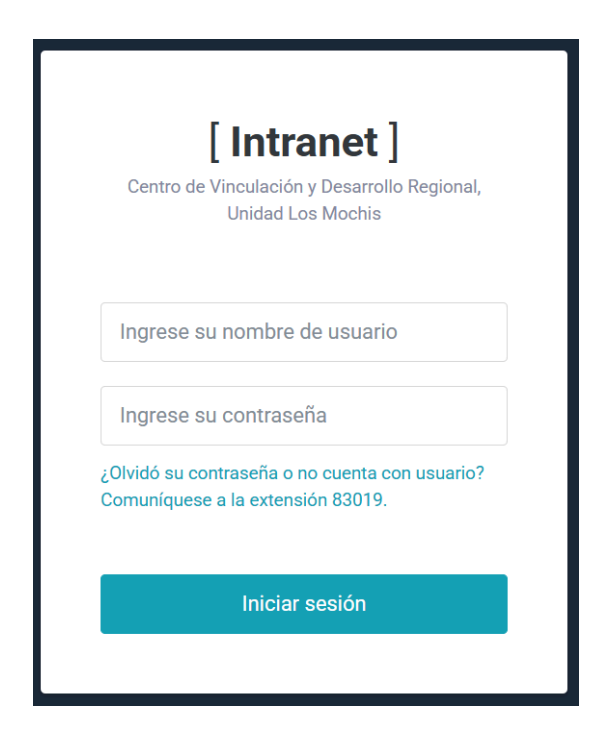

Figura: Ventana de acceso al sistema

#### NOTAS:

Si no cuentas con un usuario o olvidaste tu contraseña contacta a la extensión 83019.

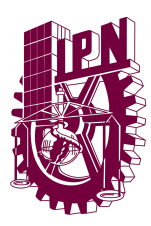

# ELEMENTOS DEL SISTEMA

El SISTEMA está conformado por las siguientes áreas de trabajo:

**Encabezado de página**: Contiene el logo de la "Plataforma intranet", así como la información del usuario logueado, las alertas del sistema. En la información del usuario que podrá hacer cambio de contraseña y cerrar sesión.

 $\equiv$ 

Super Administrador

Figura: Encabezado de la página.

**Menú de navegación**: En el menú se encuentran los apartados en los que podrás navegar.

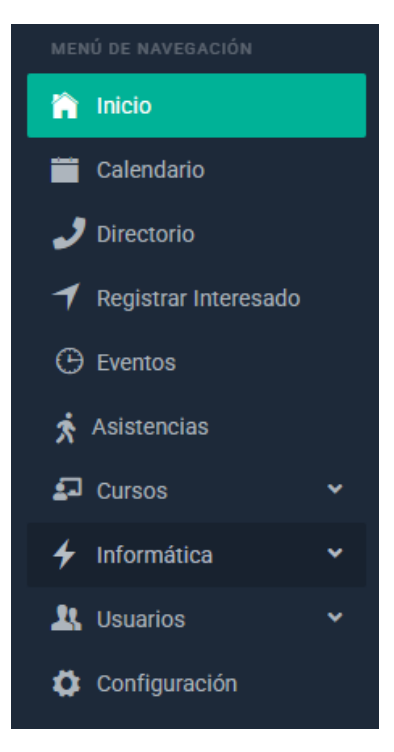

Figura: Menú de Navegación.

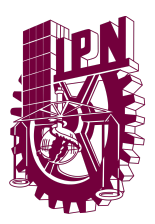

**Áreas de contenido**: Es la pantalla de inicio, donde se muestran dashboards y demás información importante.

| Participantes por Curso | Interesados por Curso                              | Noticias Recientes                                                                                                    |
|-------------------------|----------------------------------------------------|----------------------------------------------------------------------------------------------------|
| Participantes por Curso | MANTENIMIENTO DE SISTEMAS CELEX PROES INFORMATICAS | Evento: 123213 Fecha: 05/Marzo/2025 Feiz CumpleañosI Jesús Irán Grageda Arellano Fecha: 01/Diciembre Feiz CumpleañosI Fabián Mauricio Corrales Bojórquez Fecha: 02/Octubre Feiz CumpleañosI José Guadalupe Vilia Vargas Fecha: 02/Noviembre Feiz CumpleañosI Alba Calderó Armenta Fecha: 03/Agosto |

Figura: Área de contenido en la pantalla de inicio.

**Menú de usuario**: Pequeño menú desplegable en el encabezado de la página que nos permite cerrar sesión y configurar algunos datos del usuario.

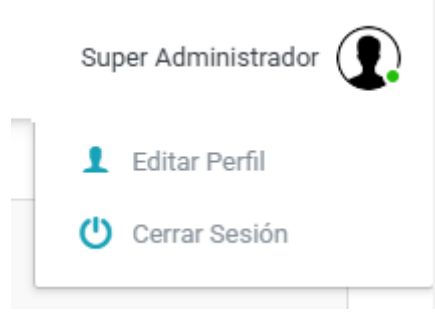

Figura: Menú de usuario

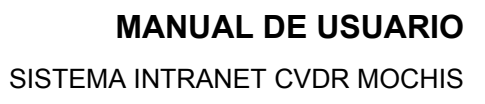

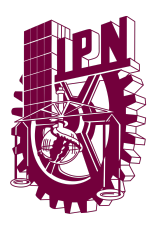

### PANTALLA DE INICIO

Cuando un usuario ingrese al sistema, se le mostrarán elementos importantes. Entre los cuales se resumen por medios gráficos los Participantes inscritos por cada curso, Interesados por cada curso y también un apartado para poder ver los eventos y cumpleaños próximos.

Estos datos se actualizan cada que introduces un dato en el sistema o directamente a la base de datos, con lo cual siempre será un método confiable en el cual poder consultar la información requerida de la institución.

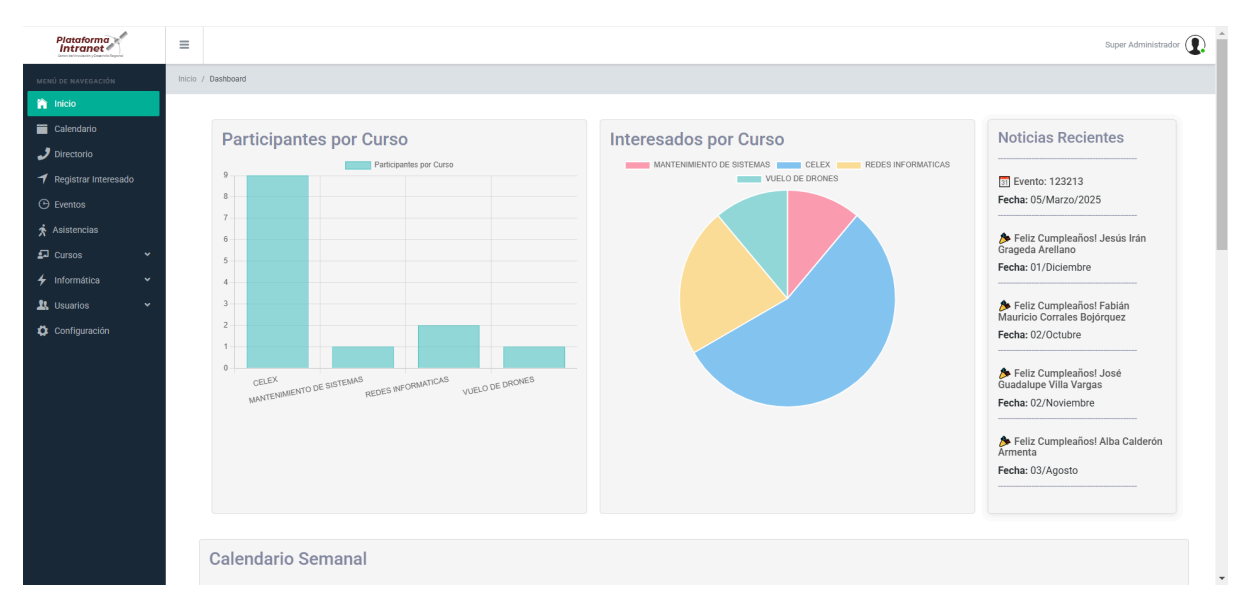

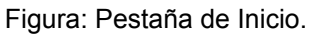

También contamos con un apartado semanal en el cual se podrá ver de forma más visual las noticias, cumpleaños y eventos recientes pudiendo ver no solo la fecha, sino también la hora, nombre y datos necesarios pudiendo darle click al evento o cumpleaños para poder ver los datos.

#### MANUAL DE USUARIO

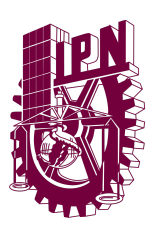

SISTEMA INTRANET CVDR MOCHIS

| Plataforma<br>Intranet | ≡ |                                             |          |          |          |          |          | Super Administrado |
|------------------------|---|---------------------------------------------|----------|----------|----------|----------|----------|--------------------|
| MENÚ DE NAVEGACIÓN     |   | Oslandaria Osmanal                          |          |          |          |          |          |                    |
| 🟫 Inicio               |   | Calendario Semanal                          |          |          |          |          |          |                    |
| 🚞 Calendario           |   | 17 – 23 feb 2025                            |          |          |          |          |          | Hoy < >            |
| 🤳 Directorio           |   |                                             |          |          |          | 1.010    | 11.0010  |                    |
| 🕈 Registrar Interesado |   | Todo                                        | mar 18/2 | mie 19/2 | Jue 20/2 | Vie 21/2 | sab ZZ/Z | dom 23/2           |
|                        |   | el día<br>0 0:00 - 23:59                    |          |          |          |          |          |                    |
| Asistencias            |   | Feliz Cumpleaños Mirka Cázares<br>Rodríguez |          |          |          |          |          |                    |
| 🖓 Cursos 🗸 🗸           |   |                                             |          |          |          |          |          |                    |
|                        |   | 2                                           |          |          |          |          |          |                    |
| L Usuarios 🗸 🗸         |   | 3                                           |          |          |          |          |          |                    |
| -<br>Configuración     |   | 4                                           |          |          |          |          |          |                    |
|                        |   | 5                                           |          |          |          |          |          |                    |
|                        |   | 6                                           |          |          |          |          |          |                    |
|                        |   | 7                                           |          |          |          |          |          |                    |
|                        |   | 8                                           |          |          |          |          |          |                    |
|                        |   | 9                                           |          |          |          |          |          |                    |
|                        |   | 2                                           |          |          |          |          |          |                    |
|                        |   | 10                                          |          |          |          |          |          |                    |
|                        |   | 11                                          |          |          |          |          |          |                    |
|                        |   | 12                                          |          |          |          |          |          |                    |
|                        |   | 13                                          |          |          |          |          |          |                    |
|                        |   |                                             |          |          |          |          |          |                    |

Figura: Apartado del calendario semanal.

En este calendario te muestra las fechas que abarcan el calendario semanal pudiendo cambiar entre semana con los botones de navegación a la derecha, así como también podremos ver la hora desplegada una por una para saber de manera exacta de que forma se despliegan los eventos.

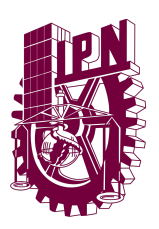

#### CALENDARIO

El calendario nos permitirá ver de forma mucho más detallada que el calendario semanal todo acerca de los eventos y cumpleaños llevados a cabo en la institución, estos se actualizan de manera frecuente y se agregan de manera dinámica por lo que es una herramienta fiable.

Este cuenta con los botones de navegación para el siguiente o anterior mes/semana/día, al igual que el botón para ir al día presente.

De igual forma contamos con botones para indicar el modo de vista, estos siendo: Mes, Semana, Día y Agenda.

| Plataforma<br>Intranet | =                              |                                |          |            |                     |                               | Su       | iper Administrador 🕦 |
|------------------------|--------------------------------|--------------------------------|----------|------------|---------------------|-------------------------------|----------|----------------------|
| MENÚ DE NAVEGACIÓN     | Calendari<br>Actividades o eve | O<br>entos programados para e: | ste mes. |            |                     |                               |          |                      |
| Calendario             | $\langle \rangle$              | Hoy                            |          | febrero de | 2025                |                               | Mes Sema | na Día Agenda        |
| 🕈 Registrar Interesado |                                | lun                            | mar      | mié        | jue                 | vie                           | sáb      | dom                  |
| 🕑 Eventos              |                                |                                |          |            | 30<br>0 🏲 Cumpleaño | 31<br>s: Jesús Humberto Reye! | 1        | 2                    |
| 🖈 Asistencias          |                                |                                |          |            |                     |                               |          |                      |
| 🗗 Cursos 🗸 👻           |                                |                                |          |            |                     |                               |          |                      |
| 🗲 Informática 🗸 🗸      |                                |                                |          |            |                     |                               |          |                      |
| 🎎 Usuarios 🗸 👻         |                                | 3                              | 4        | 5          | 6                   | 7                             | 8        | 9                    |
| Configuración          |                                |                                |          |            |                     |                               |          |                      |
|                        |                                |                                |          |            |                     |                               |          |                      |
|                        |                                |                                |          |            |                     |                               |          |                      |
|                        |                                | 10                             | 11       | 12         | 10                  | 14                            | 15       | 16                   |
|                        |                                | 10                             |          | 12         | 15                  | 1.4                           | 15       | 10                   |
|                        |                                |                                |          |            |                     |                               |          |                      |
|                        |                                |                                |          |            |                     |                               |          |                      |
|                        |                                |                                |          |            |                     |                               |          |                      |
|                        |                                | 17                             | 18       | 19         | 20                  | 21                            | 22       | 23                   |

Figura: Modo de vista de Mes

El modo de vista de Mes cuenta con un label centrado en la parte superior que indica el Mes y Año actual que se está visualizando. Al igual que puedas ver los cumpleaños y eventos.

#### MANUAL DE USUARIO

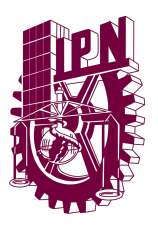

SISTEMA INTRANET CVDR MOCHIS

| Plataforma<br>Intranet                                   | =                                                   |             |          |             |                              |          | Super Administrador   |
|----------------------------------------------------------|-----------------------------------------------------|-------------|----------|-------------|------------------------------|----------|-----------------------|
| MENÚ DE NAVEGACIÓN<br>inicio<br>Calendario<br>Jirectorio | Calendario<br>Actividades o eventos programados par | ) este mes. | 17 -     | 23 feb 2025 |                              |          | Mes Semana Día Agenda |
| 🕈 Registrar Interesado                                   | lun 17/2                                            | mar 18/2    | mié 19/2 | jue 20/2    | vie 21/2                     | sáb 22/2 | dom 23/2              |
| Eventos                                                  | Todo<br>el día                                      |             |          |             |                              |          |                       |
| 🖈 Asistencias                                            | 0 000 - 22:59<br>Cumpleaños: Mirka Cázares          |             |          |             |                              |          |                       |
| 🞜 Cursos 🗸 🗸                                             | Rodriguez<br>1                                      |             |          |             |                              |          |                       |
| 🗲 Informática 🗸 🗸                                        | 2                                                   |             |          |             |                              |          |                       |
| 💄 Usuarios 🗸 👻                                           | 3                                                   |             |          |             |                              |          |                       |
| 🔅 Configuración                                          | 4                                                   |             |          |             |                              |          |                       |
|                                                          | 5                                                   |             |          |             |                              |          |                       |
|                                                          | 6                                                   |             |          |             |                              |          |                       |
|                                                          |                                                     |             |          |             |                              |          |                       |
|                                                          |                                                     |             |          |             |                              |          |                       |
|                                                          | 8                                                   |             |          |             |                              |          |                       |
|                                                          | 9                                                   |             |          |             |                              |          |                       |
|                                                          | 10                                                  |             |          |             |                              |          |                       |
|                                                          | 11                                                  |             |          |             |                              |          |                       |
|                                                          |                                                     |             |          |             | 12.00                        |          |                       |
|                                                          | 12                                                  |             |          |             | Festejo cumpleañeros Febrero |          |                       |
|                                                          | 19                                                  |             |          |             |                              |          |                       |

Figura: Modo vista de Semana

El modo semanal es muy similar al calendario semanal en el menú de inicio. Puedes ver la hora en la que serán los eventos, ver detalles como el nombre, darle click para ir a ver todos los detalles, entre otras funciones.

| Plataforma<br>Intranet | =                                                              |                       | Super Administrador 🔘                 |
|------------------------|----------------------------------------------------------------|-----------------------|---------------------------------------|
| MENÚ DE NAVEBACIÓN     | Calendario<br>Actividades o eventos programados para este mes. |                       |                                       |
| Directorio             | < > Hoy                                                        | 21 de febrero de 2025 | Mes Semana Día Agenda                 |
| 🕈 Registrar Interesado |                                                                | viernes               |                                       |
| 🕒 Eventos              | Todo<br>el día                                                 |                       |                                       |
| 🖈 Asistencias          | 0                                                              |                       |                                       |
| 🗗 Cursos 🗸 🗸           | 1                                                              |                       |                                       |
| 🗲 Informática 👻        | 2                                                              |                       |                                       |
| 🎎 Usuarios 🗸 👻         | 3                                                              |                       |                                       |
| Configuración          | 4                                                              |                       |                                       |
|                        | 5                                                              |                       |                                       |
|                        | 6                                                              |                       |                                       |
|                        | 7                                                              |                       |                                       |
|                        | 8                                                              |                       |                                       |
|                        | 9                                                              |                       |                                       |
|                        |                                                                |                       |                                       |
|                        | 10                                                             |                       |                                       |
|                        | 11                                                             |                       |                                       |
|                        | 12 12:00<br>Festejo cumpleañeros Febrero                       |                       |                                       |
|                        | 10                                                             |                       | · · · · · · · · · · · · · · · · · · · |

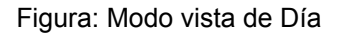

#### MANUAL DE USUARIO

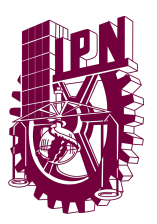

SISTEMA INTRANET CVDR MOCHIS

La vista por días es solo una vista menos detallada de la vista semanal para el calendario.

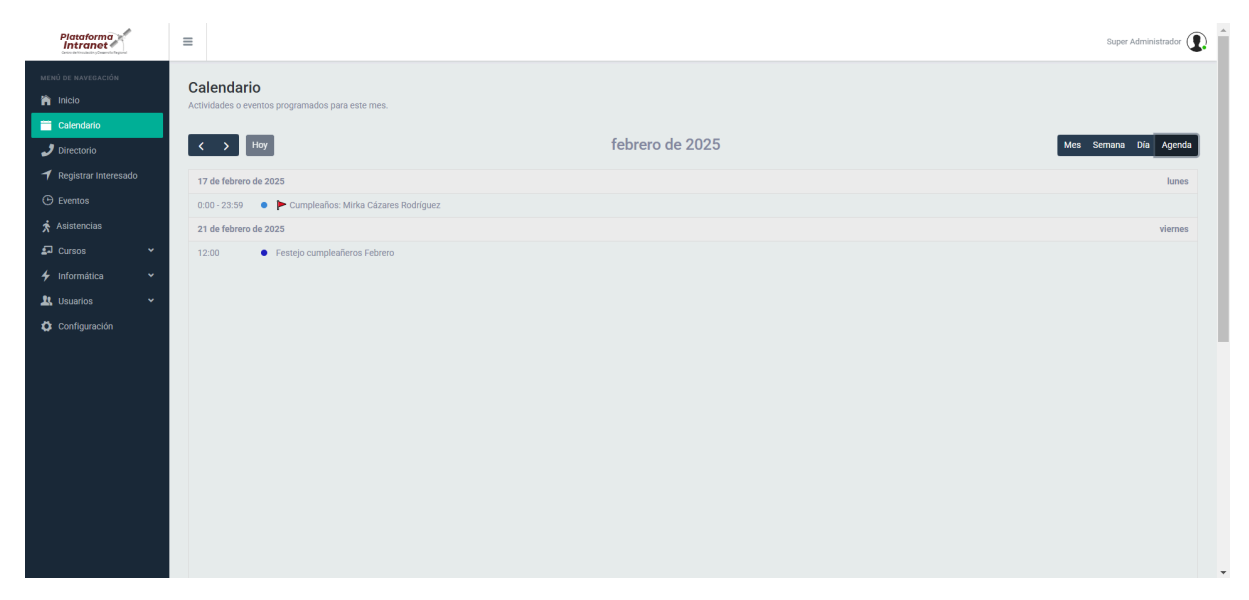

Figura: Vista Agenda

La vista de Agenda es un poco particular ya que solo te muestra los eventos y cumpleaños en una manera de lista y mucho más directa.

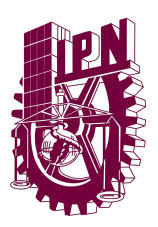

### DIRECTORIO

Este apartado nos permite ver un listado para consultar las extensiones dentro de la institución en caso de necesitar una consulta con alguna parte del plantel de la institución.

| Plataforma<br>Intranet                                             | =      |                                                                                    |                              |                                |            | Super Administrador |
|--------------------------------------------------------------------|--------|------------------------------------------------------------------------------------|------------------------------|--------------------------------|------------|---------------------|
| MENŰ DE NAVEGACIÓN                                                 | Inicio | / Listado de Extensiones                                                           |                              |                                |            |                     |
| <ul> <li>Inicio</li> <li>Calendario</li> <li>Directorio</li> </ul> | Li     | istado de Extensiones<br>Juestra el listado de extensiones telefónicas del Centro. |                              |                                |            |                     |
| <ul> <li>✓ Registrar Interesado</li> <li>↔ Eventos</li> </ul>      |        | [10 v] elementos/página                                                            |                              |                                |            | Buscar              |
| 🛪 Asistencias                                                      |        | NOMBRE COMPLETO                                                                    | CARGO                        | EMAIL                          | EXTENSIÓN  | \$                  |
| 🗗 Cursos 👻                                                         |        | Adrián Orduño Quintero                                                             | Control Patrimonial          | adrianoq83@hotmail.com         | 83016      |                     |
| ✓ Informática ✓                                                    |        | Alba Calderón Armenta                                                              | Auxiliar en Recursos Humanos | calderonalbaluz74@gmail.com    |            |                     |
| Configuración                                                      |        | Arianna Arozibel Pineda Carrasco                                                   | Recursos Humanos             | aopinedac@ipn.mx               | 83016      |                     |
|                                                                    |        | Caseta de Vigilancia                                                               | Seguridad                    |                                | 83022      |                     |
|                                                                    |        | Dolores Antonio Cañedo Cota                                                        | Coordinador de Proyectos     | acanedoc@yahoo.com.mx          |            |                     |
|                                                                    |        | Eblin Paola Corrales Bojórquez                                                     | Coordinador de Proyectos     | eblincorrales@hotmail.com      | 83006      |                     |
|                                                                    |        | Eduardo Quintero Valdez                                                            | Soporte en informática       | eduardoquinteroipn@hotmail.com | 83020      |                     |
|                                                                    |        | EDUARDO QUINTERO VALDEZ                                                            | Docente                      | equintero@ipn.mx               |            |                     |
|                                                                    |        | EDUARDO QUINTERO VALDEZ                                                            | Docente                      | prueba@ipn.mx                  |            |                     |
|                                                                    |        | Fablán Mauricio Corrales Bojórquez                                                 | Mantenimiento                | corrales_ipn@hotmail.com       |            |                     |
|                                                                    |        | Mostrando 1 a 10 de 35 registros                                                   |                              |                                | Anterior 1 | 2 3 4 Siguiente     |

Figura: Listado de Extensiones/Directorio

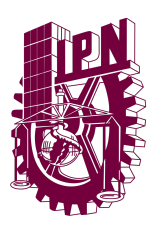

## **EVENTOS**

El apartado de eventos al abrirlo nos permitirá ver el listado de eventos, este contiene los campos visibles para el listado: ID, Título del evento, Lugar donde se llevará a cabo, Tipo de evento, Usuario que programó el evento, Fecha cuando se llevará a cabo, Hora a la que se llevará a cabo y los botones de acción.

| Plataforma<br>Intranet                                    | =                                  |                                                                                  |                                 |                   |                     |            |        | Super Administrador    |
|-----------------------------------------------------------|------------------------------------|----------------------------------------------------------------------------------|---------------------------------|-------------------|---------------------|------------|--------|------------------------|
| MENÚ DE NAVEGACIÓN                                        | Inicio / UPIS / E                  | Eventos                                                                          |                                 |                   |                     |            |        |                        |
| 🏲 Inicio<br>🚍 Calendario<br>🍠 Directorio                  | Eventos<br>Listado de ever         | ntos y actividades programados en el                                             | Centro por Departamento de UPI: |                   |                     |            |        |                        |
| <ul> <li>Registrar Interesado</li> <li>Eventos</li> </ul> | AGREG                              | SAR NUEVO EVENTO                                                                 |                                 |                   |                     |            |        | Ver eventos eliminados |
| オ Asistencias                                             | 10 🕶 el                            | lementos/página                                                                  |                                 |                   |                     |            |        | Buscar                 |
| ≰J Cursos ✓<br>∳ Informática ✓                            | ID 4                               | ¢ TITULO                                                                         | LUGAR                           | TIPO DE EVENTO    | © PROGRAMO          | • FECHA    | + HORA | • ACCIONES •           |
| 🏦 Usuarios 🗸 🗸                                            | 5                                  | Festejo cumpleañeros Febrero                                                     | Aula 9                          | EventosRecreativo | Super Administrador | 2025-02-21 | 12:00  | Consultar Eliminar     |
| 🗘 Configuración                                           | 2                                  | Fiesta de Reyes                                                                  | Sala de juntas                  | EventosCulturales | Super Administrador | 2025-01-06 | 06:00  | Consultar Eliminar     |
|                                                           | 1                                  | Posada Navideña                                                                  | Videoconferencia 2              | EventosRecreativo | Super Administrador | 2024-12-13 | 14:00  | Consultar Eliminar     |
|                                                           | Mostrando                          | o 1 a 3 de 3 registros                                                           |                                 |                   |                     |            |        | Anterior 1 Siguiente   |
|                                                           | Centro de Vincu<br>Departamento de | ulación y Desarrollo Regional, Unidad Lor<br>le Informática y Telecomunicaciones | Mochis                          |                   |                     |            |        |                        |

Figura: Listado de eventos

En este listado también contamos con varios elementos importantes en los que podremos hacer varias acciones.

#### Eliminar Evento

Para poder eliminar un registro de esta tabla deberemos ir al campo que deseamos eliminar y darle click en el botón Eliminar.

| 1       Posada Navideña       Videoconferencia 2       EventosRecreativo       Super Administrador       2024-12-13       14:00 |
|----------------------------------------------------------------------------------------------------|
|----------------------------------------------------------------------------------------------------|

Figura: Ubicando el botón para eliminar registros

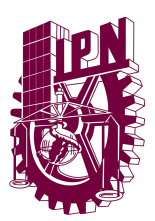

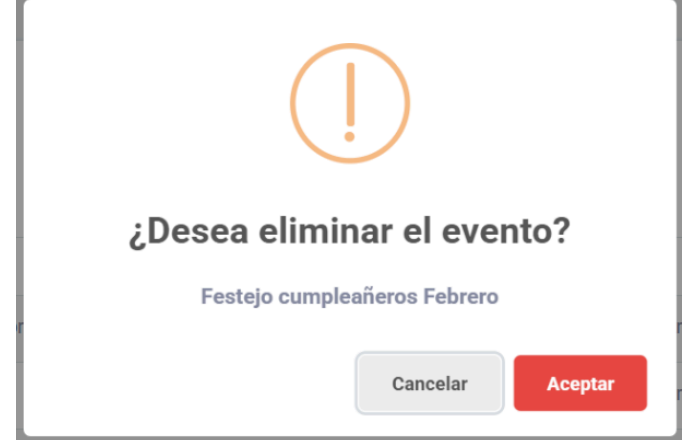

Al presionar el botón Eliminar nos aparecerá la siguiente alerta:

Figura: Alerta para eliminar evento

Aquí podremos confirmar si deseamos eliminar dicho evento, en caso de Aceptar el evento se eliminará, de lo contrario nos enviará de vuelta al formulario sin ningún cambio.

Tras aceptar podremos ver una confirmación por parte del sistema que el evento se ha eliminado de manera exitosa.

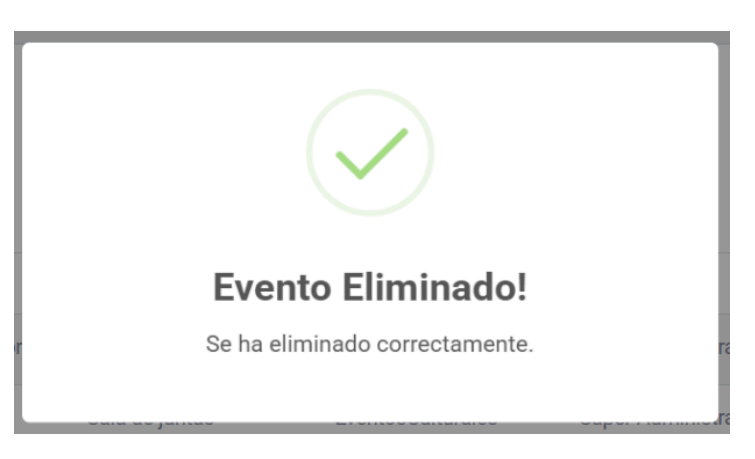

Figura: Alerta exitosa! El evento ha sido eliminado

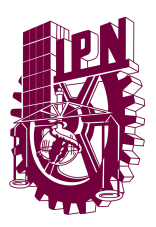

#### Ver Eventos Eliminados

Para poder ver eventos eliminados tendremos que presionar el pequeño botón en la esquina superior derecha de nuestro listado.

| 0 🗸 e | elementos/página |   |                    |   |                   |                     |   |            |   |       |   | Buscar                        |          |
|-------|------------------|---|--------------------|---|-------------------|---------------------|---|------------|---|-------|---|-------------------------------|----------|
| ID 💠  | TITULO           | ¢ | LUGAR              | ¢ | TIPO DE EVENTO    | \$<br>PROGRAMO      | ¢ | FECHA      | ¢ | HORA  | ¢ | ACCIONES                      |          |
| 2     | Fiesta de Reyes  |   | Sala de juntas     |   | EventosCulturales | Super Administrador |   | 2025-01-06 |   | 06:00 |   | <ul> <li>Consultar</li> </ul> | Eliminar |
| 1     | Posada Navideña  | 3 | Videoconferencia 2 |   | EventosRecreativo | Super Administrador |   | 2024-12-13 |   | 14:00 |   | <ul> <li>Consultar</li> </ul> | Eliminar |

Figura: Ubicando el botón para ver eventos eliminados

Una vez presionado este botón aparecerá como marcado en donde podremos ver ahora todos los registros eliminados de los eventos.

| tado de e | ><br>ventos y actividades programados | en el Centro por Departan | nento de UPIS.    |                     |            |         |            |             |
|-----------|---------------------------------------|---------------------------|-------------------|---------------------|------------|---------|------------|-------------|
| AGRI      | EGAR NUEVO EVENTO                     |                           |                   |                     |            |         | Ver event  | os eliminad |
| 10 🗸      | elementos/página                      |                           |                   |                     |            |         | Buscar     |             |
| ID 💠      | TITULO \$                             | LUGAR \$                  | TIPO DE EVENTO    | PROGRAMO \$         | FECHA \$   | HORA \$ | ACCIONES   |             |
| 5         | Festejo cumpleañeros Febrero          | Aula 9                    | EventosRecreativo | Super Administrador | 2025-02-21 | 12:00   | Consultar  | ♠ Recuperar |
| Mostran   | do 1 a 1 de 1 registros               |                           |                   |                     |            |         | Anterior 1 | Siguiente   |

Figura: Ver eventos Eliminados

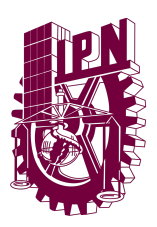

#### **Recuperar Eventos Eliminados**

Para poder recuperar eventos eliminados primero debemos estar en la vista de Eliminados y debemos ubicar el campo que deseamos recuperar.

| ID 💠 | TITULO \$                    | LUGAR  |                   | ¢ | PROGRAMO            | \$<br>FECHA | \$<br>HORA | \$<br>ACCIONES        |
|------|------------------------------|--------|-------------------|---|---------------------|-------------|------------|-----------------------|
| 5    | Festejo cumpleañeros Febrero | Aula 9 | EventosRecreativo |   | Super Administrador | 2025-02-21  | 12:00      | Onsultar  ← Recuperar |

Figura: Ubicando Evento a Recuperar

Al presionar el botón de Recuperar puedes ver la siguiente alerta para la confirmación para recuperar el campo.

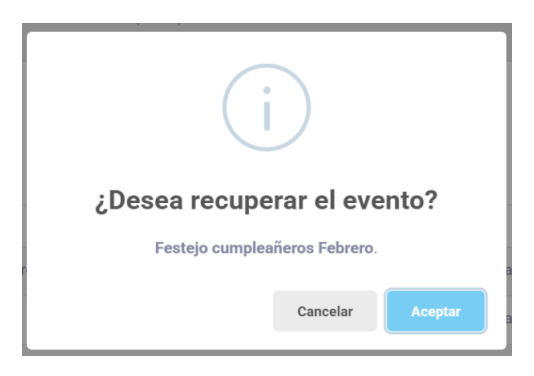

Figura: Alerta para recuperar evento

Una vez aceptemos podremos ver en el listado de los eventos sin eliminar que aparece de manera correcta.

| AGR  | EGAR NUEVO EVENTO |   |       |   |                |   |          |   |       |   |      | Ver evente     | os eliminados |
|------|-------------------|---|-------|---|----------------|---|----------|---|-------|---|------|----------------|---------------|
| 10 🗸 | elementos/página  |   |       |   |                |   |          |   |       |   |      | Buscar         |               |
|      |                   |   |       |   |                |   |          |   |       |   |      |                |               |
| ID 🍦 | TITULO            | ÷ | LUGAR | ÷ | TIPO DE EVENTO | ÷ | PROGRAMO | ÷ | FECHA | ÷ | HORA | \$<br>ACCIONES | ÷             |

Figura: Ver listado de eventos tras recuperar evento eliminado

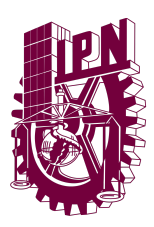

#### Consultar Datos de Evento

Para consultar los datos de un evento debemos de ubicar el campo que deseemos ver dichos datos y presionar el botón "Consultar".

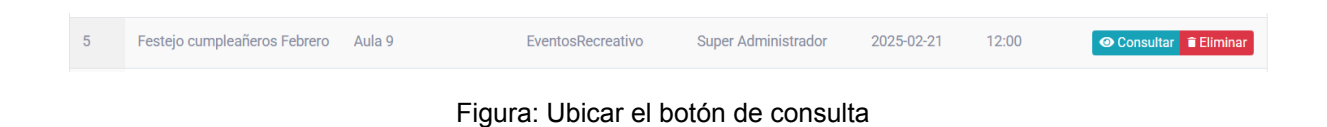

Una vez lo presionemos nos llevará al formulario donde podremos ver todos los dedos. Para volver al listado debemos presionar el botón "Regresar".

| Plataforma<br>Intranet                                                               | =        |                                                                |            |                              |                                |              |                             |                                      |                                 | Super Administrador |
|--------------------------------------------------------------------------------------|----------|----------------------------------------------------------------|------------|------------------------------|--------------------------------|--------------|-----------------------------|--------------------------------------|---------------------------------|---------------------|
| MENÚ DE NAVEGACIÓN                                                                   | Inicio / | UPIS / Eventos / Consulta del Evento                           |            |                              |                                |              |                             |                                      |                                 |                     |
| nicio<br>Calendario<br>Directorio                                                    | Cor      | nsulta del Evento<br>mación general del evento programado.     |            |                              |                                |              |                             |                                      |                                 |                     |
| <ul> <li>✓ Registrar Interesado</li> <li>↔ Eventos</li> <li>★ Asistencias</li> </ul> |          | Fecha de inicio: *                                             | Fecha de   | e finalización<br>2025-02-21 | c                              | Hora d       | e inicio:<br>12:00          |                                      | Hora de finalización:<br>O 4:00 |                     |
| D Cursos ✓<br>✓ Informática ✓<br>L Usuarios ✓                                        |          | Titulo: *<br>Festejo cumpleañeros Febrero                      |            |                              | Lugar / Ubicación: *<br>Aula 9 |              | *                           | Tipo de evento:<br>Evento Recreativo |                                 | ~                   |
| Configuración                                                                        |          | Persona que programó:<br>Super Administrador<br>Descripción: * |            |                              |                                | Fecha<br>202 | que se programó:<br>5-02-19 |                                      |                                 |                     |
|                                                                                      |          | Evento para festejar el cumpleaños de aquellos que los cumple  | eron duran | ite el presenti              | e mes de Febrero               |              |                             |                                      |                                 |                     |
|                                                                                      |          | MODIFICAR INFORMACIÓN REGRESAR                                 |            |                              |                                |              |                             |                                      |                                 |                     |

#### Figura: Consultar datos del evento

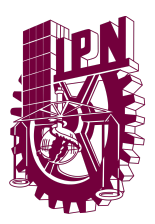

#### Modificar Información

Dentro de la consulta de datos del evento podremos ver que hay un botón "Modificar Información".

| Plataforma<br>Intranet                                             | E                                                                 |                                         |                        |                       | Super Administrador |
|--------------------------------------------------------------------|-------------------------------------------------------------------|-----------------------------------------|------------------------|-----------------------|---------------------|
| MENÚ DE NAVEGACIÓN                                                 | icio / UPIS / Eventos / Consulta del Evento                       |                                         |                        |                       |                     |
| <ul> <li>Inicio</li> <li>Calendario</li> <li>Directorio</li> </ul> | Consulta del Evento<br>Información general del evento programado. |                                         |                        |                       |                     |
| 🕈 Registrar Interesado                                             |                                                                   |                                         |                        |                       |                     |
| 🕒 Eventos                                                          | Fecha de inicio: *                                                | Fecha de finalización:                  | Hora de inicio:        | Hora de finalización: |                     |
| 🖈 Asistencias                                                      | 2025-02-21                                                        | 2025-02-21                              | 12:00                  | 04:00                 |                     |
| 🗗 Cursos 👻                                                         |                                                                   |                                         |                        |                       |                     |
| 🗲 Informática 👻                                                    | Titulo: *                                                         | Lugar / Ubicación: *                    |                        | Tipo de evento:       |                     |
| 🐰 Usuarios 👻                                                       | rearejo compresentos realero                                      | And a                                   |                        | Evento necreativo     |                     |
| 🗘 Configuración                                                    | Persona que programó:                                             |                                         | Fecha que se programó: |                       |                     |
|                                                                    | Super Administrador                                               |                                         | 2025-02-19             |                       |                     |
|                                                                    | Descripción: *                                                    |                                         |                        |                       |                     |
|                                                                    | Evento para festelar el cumpleaños de aquellos que los cumpli     | eron durante el presente mes de Febrero |                        |                       |                     |
|                                                                    |                                                                   |                                         |                        |                       |                     |
|                                                                    |                                                                   |                                         |                        |                       |                     |
|                                                                    |                                                                   |                                         |                        |                       |                     |
|                                                                    |                                                                   |                                         |                        |                       |                     |
|                                                                    |                                                                   |                                         |                        |                       |                     |
|                                                                    | MODIFICAR INFORMACIÓN REGRESAR                                    |                                         |                        |                       |                     |
|                                                                    |                                                                   |                                         |                        |                       |                     |

Figura: Ubicar el botón modificar información

Al presionar dicho botón nos llevará a un formulario donde podremos ingresar toda la información.

| echa de inicio: *                                          | Fecha de finalizació       | 10                   | Hora de inicio: |                 | Hora | de finalización: |
|------------------------------------------------------------|----------------------------|----------------------|-----------------|-----------------|------|------------------|
| 2025-02-21                                                 | 2025-02-21                 |                      | <b>O</b> 12:00  |                 | 0    | 04:00            |
| fitulo: *                                                  |                            | Lugar / Ubicación: * |                 | Tipo de evento: |      |                  |
| Festejo cumpleañeros Febrero                               |                            | Aula 9               | *               | Evento Recreat  | vo   |                  |
| Super Administrador                                        |                            |                      | 2025-02-19      |                 |      |                  |
| Descripción: *                                             |                            |                      |                 |                 |      |                  |
| Evento para festejar el cumpleaños de aquellos que los cum | nplieron durante el presen | e mes de Febrero     |                 |                 |      |                  |
|                                                            |                            |                      |                 |                 |      |                  |
|                                                            |                            |                      |                 |                 |      |                  |
|                                                            |                            |                      |                 |                 |      |                  |
|                                                            |                            |                      |                 |                 |      |                  |

Figura: Vista para editar los datos del evento

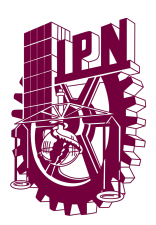

Una vez tengamos listo los datos del formulario al presionar el botón de guardar cambios nos aparecerá una alerta indicando que los datos se han modificado de manera correcta.

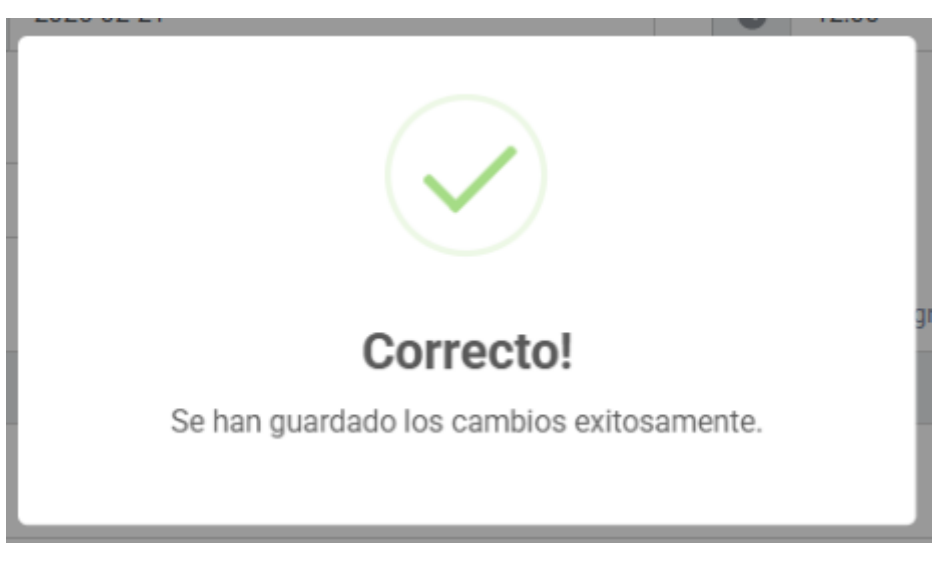

Figura: Datos modificados de manera correcta!

Tras esto se nos llevará al listado de los eventos.

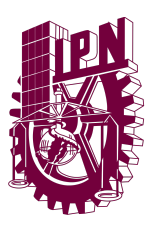

#### **Crear Nuevo Evento**

Para poder crear un nuevo evento primero debemos de ubicar el botón "Agregar Nuevo Evento" desde el listado de eventos.

| 0 ~ ( | elementos/página             |                    |   |                   |                     |            |    |       |   | Buscar            |
|-------|------------------------------|--------------------|---|-------------------|---------------------|------------|----|-------|---|-------------------|
| ID 🜩  | TITULO \$                    | LUGAR              | ¢ | TIPO DE EVENTO    | \$<br>PROGRAMO \$   | FECHA      | \$ | HORA  | ¢ | ACCIONES          |
| 5     | Festejo cumpleañeros Febrero | Aula 9             |   | EventosRecreativo | Super Administrador | 2025-02-2  |    | 12:00 |   | Consultar Elimina |
| 2     | Fiesta de Reyes              | Sala de juntas     |   | EventosCulturales | Super Administrador | 2025-01-06 | j  | 06:00 |   | Consultar Elimina |
| 1     | Posada Navideña              | Videoconferencia 2 |   | EventosRecreativo | Super Administrador | 2024-12-13 | 1  | 14:00 |   |                   |

Figura: Ubicar el botón para agregar nuevo evento

Al presionarlo nos abrirá el siguiente formulario donde podremos agregar toda la información necesaria para programar un evento.

| YYYY/MM/DD Lugar / Libicación: * | 0 -        | 0 -             |                      |
|----------------------------------|------------|-----------------|----------------------|
| Lugar / Ubicación: *             |            |                 |                      |
| Lagar / Obloadioni               |            | Tipo de evento: |                      |
| Seleccione                       | Ŧ          | Reunion         |                      |
|                                  |            |                 |                      |
|                                  |            |                 |                      |
|                                  |            |                 |                      |
|                                  |            |                 |                      |
|                                  |            |                 |                      |
|                                  | Seleccione | Seleccione •    | Selectione • Reunion |

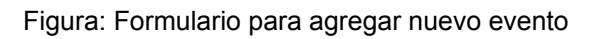

#### MANUAL DE USUARIO

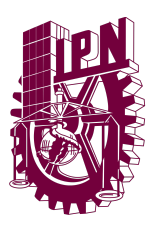

SISTEMA INTRANET CVDR MOCHIS

Una vez tengamos toda la información agregada debemos presionar el botón "Registrar".

| Fecha de inicio: *                                                   | Fecha de finalización:                          | Hora de inicio: | Hora de finalización: |   |
|----------------------------------------------------------------------|-------------------------------------------------|-----------------|-----------------------|---|
| 2025-02-14                                                           | 2025-02-14                                      | 01:00           | 03:00                 |   |
| Título: *                                                            | Lugar / Ubicación: *                            |                 | Tipo de evento:       |   |
| Comida del día del amor y la amistad                                 | Aula 9                                          | v               | Evento Recreativo     | ~ |
| Descripcion: *<br>Evento para formentar la convivencia entre todo el | <u>plantel por el día del amor y la amistad</u> |                 |                       |   |

Figura: Formulario para agregar nuevo evento con datos

Al registrar los datos nos aparecerá la siguiente alerta indicando que los datos se subieron de manera correcta.

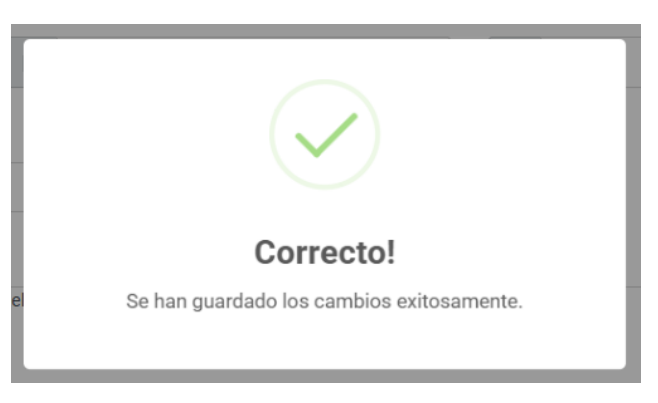

Figura: Alerta. El registro del nuevo curso fue exitoso!

Una vez registrado el campo nuevo se nos enviará al listado de eventos.

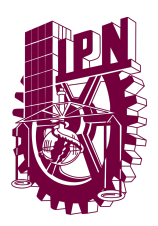

# APARTADO CURSOS

En este apartado podremos encontrar el poder acceder a ver, consultar, crear y modificar valores o registros de sus respectivas tablas en la base de datos. Estas siento: Cursos, Grupos, Interesados, Participantes, Profesores y Registro.

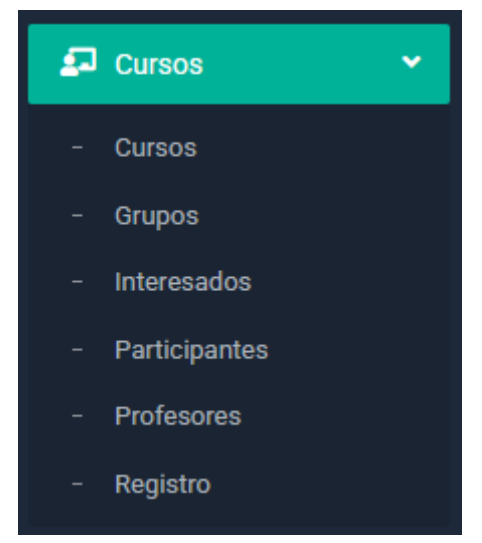

Figura: Vistazo al apartado de cursos

Cada una de estas tablas contienen diferentes botones que realizan diferentes acciones, pero los que son más comunes entre estos son: Crear registros, Editar registros, Eliminar registros, Recuperar registros y Cambiar estatus de los registros.

Sin embargo, algunas de estos formularios contienen funciones únicas de cada uno dependiendo de los datos solicitados de cada uno.

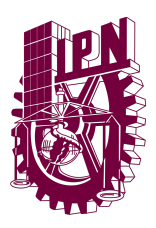

#### CURSOS

El apartado de cursos al abrirlo nos permitirá ver el listado de cursos, este contiene los campos visibles para el listado: ID, Nombre del curso, Horas, Calificación mínima aprobatoria, Tipo de curso y los botones de acción.

| listració | n de Cursos.              |         |                          |           |                              |
|-----------|---------------------------|---------|--------------------------|-----------|------------------------------|
| AGREC     | SAR NUEVO CURSO           |         |                          |           | Ver cursos eliminade         |
| 0 ~       | elementos/página          |         |                          |           | Buscar                       |
| ID        | ≑ CURSO                   | ≑ HORAS | CALIFICACIÓN APROBATORIA |           | ACCIONES                     |
| 8         | CELEX                     | 25      | 70                       | 2025-02   | × Inactivo / Editar Eliminar |
| 9         | VUELO DE DRONES           | 20      | 75                       | Periódico | ✓ Activo / Editar ≣ Eliminar |
| 12        | MANTENIMIENTO DE SISTEMAS | 30      | 75                       | Periódico | ✓ Activo / Editar Eliminar   |
| 13        | REDES INFORMATICAS        | 15      | 80                       | Periódico | ✓ Activo ✓ Editar Eliminar   |
| ostrando  | o 1 a 4 de 4 registros    |         |                          |           | Anterior <b>1</b> Siguiente  |

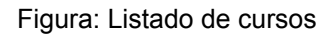

#### **Eliminar Curso**

Para poder eliminar un registro de esta tabla deberemos ir al campo que deseamos eliminar y darle click en el botón Eliminar.

| ID 💠 | CURSO | HORAS \$ | CALIFICACIÓN APROBATORIA 💠 | TIPO DE CURSO | ACCIONES                   |
|------|-------|----------|----------------------------|---------------|----------------------------|
| 8    | CELEX | 25       | 70                         | 2025-02       | ✓ Activo ✓ Editar Eliminar |

figura: Ubicar curso a eliminar

Al presionar el botón Eliminar nos aparecerá la siguiente alerta:

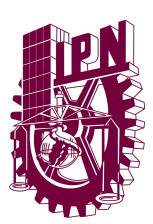

SISTEMA INTRANET CVDR MOCHIS

| (]                        |
|---------------------------|
| ¿Desea eliminar el curso? |
| CELEX                     |
| Cancelar Aceptar          |

Figura: Alerta para eliminar curso

Aquí podremos confirmar si deseamos eliminar dicho Curso, en caso de Aceptar el Curso se eliminará, de lo contrario nos enviará de vuelta al listado sin ningún cambio.

Tras aceptar podremos ver una confirmación por parte del sistema que el curso se ha eliminado de manera exitosa.

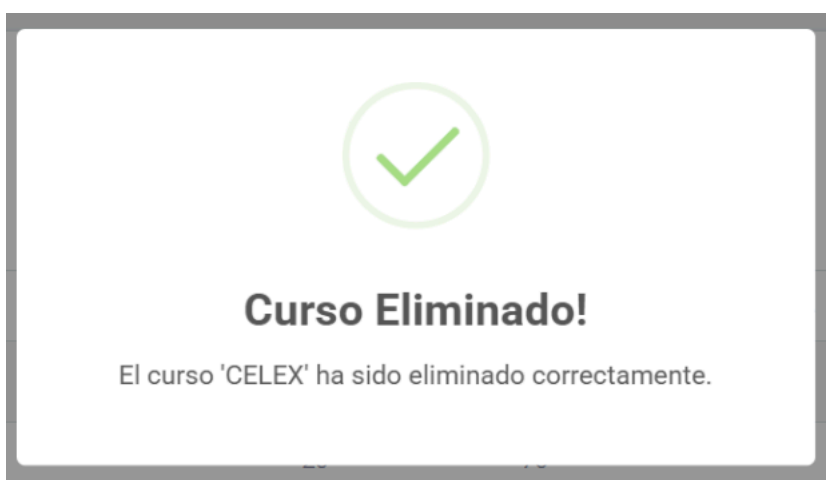

Figura: Alerta exitosa! El curso ha sido eliminado

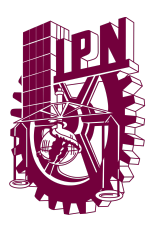

#### Ver Cursos Eliminados

Para poder ver cursos eliminados tendremos que presionar el pequeño botón en la esquina superior derecha de nuestro listado.

| AGRE    | GAR NUEVO CURSO                              |          |                     |                        | Ver cursos eliminad                                                                                            |
|---------|----------------------------------------------|----------|---------------------|------------------------|----------------------------------------------------------------------------------------------------|
| 0 🗸     | elementos/página                             |          |                     |                        | Buscar                                                                                                    |
| ID 🔶    | CURSO                                        | ⇒ HORAS  | CALIFICACIÓN APROBA | TORIA 💠 TIPO DE CURSO  | ACCIONES                                                                                                    |
|         |                                              |          |                     |                        |                                                                                                    |
| 9       | VUELO DE DRONES                              | 20       | 75                  | Periódico              | ✓ Activo ✓ Editar Eliminar                                                                                     |
| 9<br>12 | VUELO DE DRONES<br>MANTENIMIENTO DE SISTEMAS | 20<br>30 | 75                  | Periódico<br>Periódico | <ul> <li>Activo</li> <li>Editar</li> <li>Eliminar</li> <li>Activo</li> <li>Editar</li> <li>Eliminar</li> </ul> |

Figura: Ubicando el botón para ver cursos eliminados

Una vez presionado este botón aparecerá como marcado en donde podremos ver ahora todos los registros eliminados de los cursos.

| AGREGAR NUEVO CURSO            |         |                      |                      | Ver cursos eliminados       |
|--------------------------------|---------|----------------------|----------------------|-----------------------------|
| 10 v elementos/página          |         |                      |                      | Buscar                      |
| ID 🗢 CURSO                     | + HORAS | CALIFICACIÓN APROBAT | ORIA 💠 TIPO DE CURSO | ACCIONES                    |
| 8 CELEX                        | 25      | 70                   | 2025-02              | ← Recuperar                 |
| Mostrando 1 a 1 de 1 registros |         |                      |                      | Anterior <b>1</b> Siguiente |

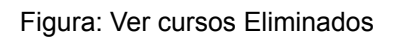

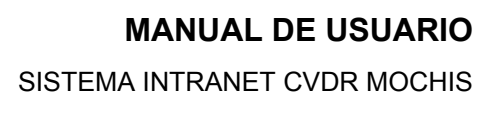

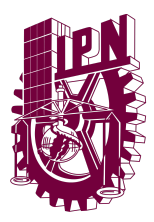

#### **Recuperar Cursos Eliminados**

Para poder recuperar cursos eliminados primero debemos estar en la vista de Eliminados y debemos ubicar el campo que deseamos recuperar.

| ID \$ | CURSO | + HORAS | \$<br>CALIFICACIÓN APROBATORIA |         | ACCIONES    |
|-------|-------|---------|--------------------------------|---------|-------------|
| 8     | CELEX | 25      | 70                             | 2025-02 | ← Recuperar |

Figura: Ubicando Curso a Recuperar

Al presionar el botón de Recuperar puedes ver la siguiente alerta para la confirmación para recuperar el campo.

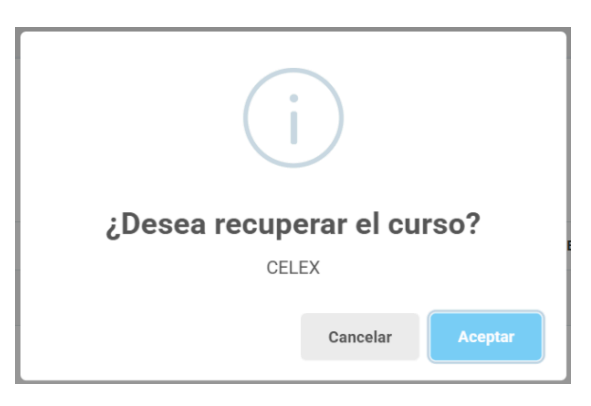

Figura: Alerta para recuperar curso

Una vez aceptemos podremos ver en el listado de los cursos sin eliminar que aparece de manera correcta.

| AGRE | GAR NUEVO CURSO  |   |       |   |                              |             |    |   | Ver cursos eliminados      |
|------|------------------|---|-------|---|------------------------------|-------------|----|---|----------------------------|
| 10 ~ | elementos/página |   |       |   |                              |             |    |   | Buscar                     |
| ID 🗧 | CURSO            | ÷ | HORAS | ÷ | CALIFICACIÓN APROBATORIA 🛛 🌩 | TIPO DE CUR | S0 | ÷ | ACCIONES                   |
| 8    | CELEX            |   | 25    |   | 70                           | 2025-02     |    |   | ✓ Activo / Editar Eliminar |

Figura: Ver listado tras recuperar curso eliminado

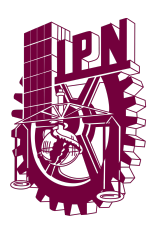

#### Cambiar Status del Curso

Para poder cambiar el status de un curso deberemos ir al campo que deseamos cambiar su status y darle click en el botón "Activo" o "Inactivo".

| ID 🗢  | CURSO | ¢ | HORAS \$ | CALIFIC | ACIÓN APROBATORIA | \$<br>TIPO DE CURSO | \$ | ACCIONES                       |
|-------|-------|---|----------|---------|-------------------|---------------------|----|--------------------------------|
| 8     | CELEX |   | 25       | 70      |                   | 2025-02             |    | ✓ Activo / Editar Eliminar     |
|       |       |   | Figura   | a: Car  | npo Activo        |                     |    |                                |
| ID \$ | CURSO | ÷ | HORAS \$ | CALIFIC | ACIÓN APROBATORIA | \$<br>TIPO DE CURSO | ¢  | ACCIONES                       |
| 8     | CELEX |   | 25       | 70      |                   | 2025-02             |    | × Inactivo ✓ Editar 盲 Eliminar |
|       |       |   |          | -       |                   |                     |    |                                |

Figura: Campo Inactivo

Al presionar el botón nos aparecerá la siguiente alerta.

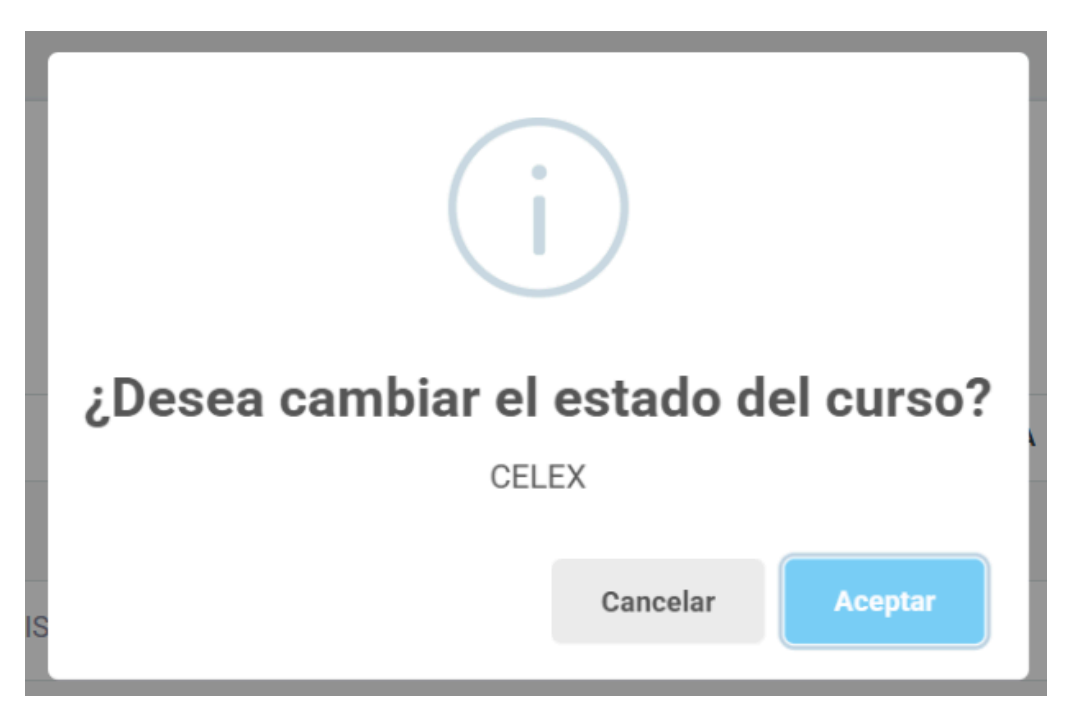

Figura: Alerta de confirmación para cambiar el status del curso

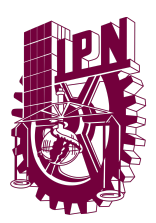

Al aceptar nos aparecerá una alerta indicando que el cambio de status fue exitoso.

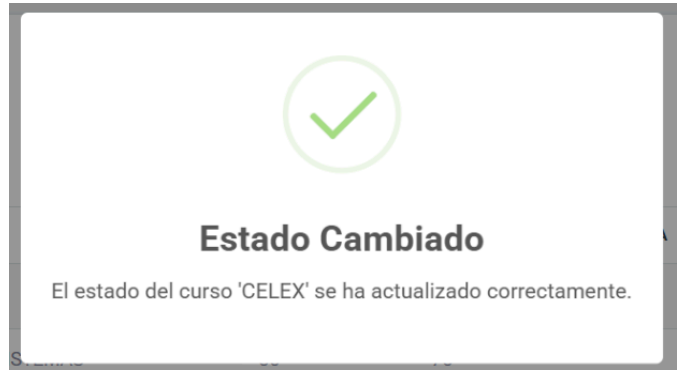

Figura: status del curso cambiado de manera exitosa

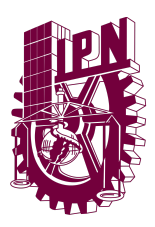

# **Editar Curso**

Primero tenemos que ubicar en el listado de cursos el registro a editar y darle click al botón "Editar"

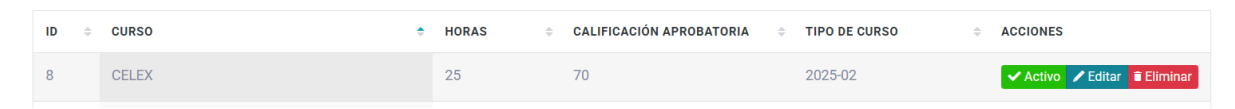

Figura: Ubicar registro a editar junto al botón de editar

Al presionar dicho botón nos llevará a un formulario donde los datos anteriores ya estarán cargados para poder hacer las modificaciones necesarias

| Nombre del Curso: * |   | Horas: *                |   | Calificación Aprobatoria: * |
|---------------------|---|-------------------------|---|-----------------------------|
| CELEX               |   | 25                      |   | 70                          |
| Tipo de Curso:      |   | Año: *                  |   |                             |
| Convocatoria        | ~ | 2025                    | ~ |                             |
|                     |   | Convocatoria del Año: * |   |                             |
|                     |   | 2                       | ~ |                             |
|                     |   |                         |   |                             |

Figura: Vista para editar los datos del curso

Algo a destacar aquí es que el tipo de curso es Convocatoria o Periodico, Al ser periodico nos ocultara los datos de registros de convocatoria, ya que la estructura que lleva es "Año" + "Convocatoria del Año" que van de 1 hasta 5 convocatorias al año.
#### MANUAL DE USUARIO

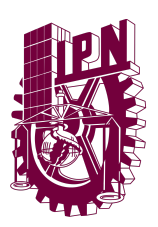

SISTEMA INTRANET CVDR MOCHIS

| Nombre del Curso. | Tioras. | Calificación Aprobatona. |
|-------------------|---------|--------------------------|
| CELEX             | 25      | 70                       |
| Tipo de Curso:    |         |                          |
| Periódico         | ~       |                          |
|                   |         |                          |
|                   |         | GUARDAR CANCELAF         |

figura: tipo de curso periodico oculta campos del año y convocatoria del año.

Una vez tengamos listo los datos del formulario al presionar el botón de guardar cambios nos aparecerá una alerta indicando que los datos se han modificado de manera correcta.

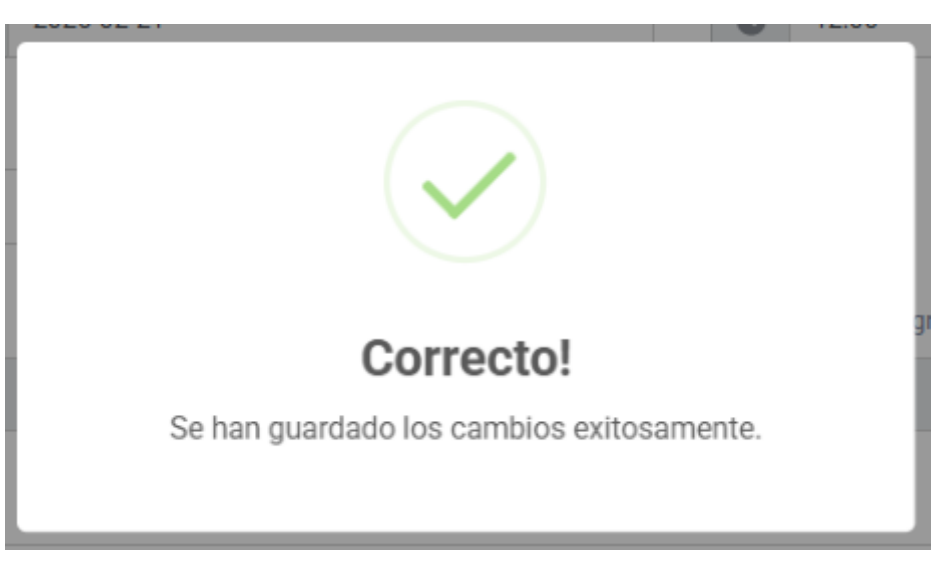

Figura: Datos modificados de manera correcta!

Tras esto se nos llevará al listado de los cursos.

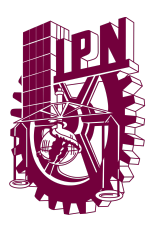

### Agregar Curso

Para poder agregar un curso primero debemos de ubicar el botón "Agregar Nuevo Curso" desde el listado de cursos.

| AGREC    | SAR NUEVO CURSO           |   |       |                                |   |               |   | Ver cursos eliminado       |
|----------|---------------------------|---|-------|--------------------------------|---|---------------|---|----------------------------|
| 0 ~      | elementos/página          |   |       |                                |   |               |   | Buscar                     |
| ID 🔶     | CURSO                     | ÷ | HORAS | \$<br>CALIFICACIÓN APROBATORIA | * | TIPO DE CURSO | 4 | ACCIONES                   |
| 8        | CELEX                     |   | 25    | 70                             |   | 2025-02       |   | ✓ Activo ✓ Editar          |
| 9        | VUELO DE DRONES           |   | 20    | 75                             |   | Periódico     |   | ✓ Activo ✓ Editar Eliminar |
| 12       | MANTENIMIENTO DE SISTEMAS |   | 30    | 75                             |   | Periódico     |   | ✓ Activo ✓ Editar Eliminar |
| 13       | REDES INFORMATICAS        |   | 15    | 80                             |   | Periódico     |   | ✓ Activo ✓ Editar Eliminar |
| ostrando | o 1 a 4 de 4 registros    |   |       |                                |   |               |   | Anterior 1 Siguiente       |

Figura: Ubicar el botón para agregar nuevo grupo

Al presionarlo nos abrirá el siguiente formulario donde podremos agregar toda la información necesaria para crear un curso.

| Nombre del Curso: * | Horas: * | Calificación Aprobatoria: * |  |
|---------------------|----------|-----------------------------|--|
| Curso de Inglés     | 30       | 70                          |  |
| Tipo de Curso:      |          |                             |  |
| Periódico           | ~        |                             |  |

Figura: Formulario para agregar un curso

#### MANUAL DE USUARIO

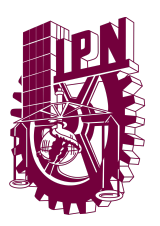

SISTEMA INTRANET CVDR MOCHIS

Una vez tengamos toda la información agregada debemos presionar el botón "Guardar".

| Nombre del Curso: * | Horas: * | Calificación Aprobatoria: * |  |
|---------------------|----------|-----------------------------|--|
| Prueba              | 30       | 80                          |  |
| Tipo de Curso:      |          |                             |  |
| Periódico           | ~        |                             |  |
|                     |          |                             |  |

Figura: Formulario para agregar nuevo curso

Al registrar los datos nos aparecerá la siguiente alerta indicando que los datos se subieron de manera correcta.

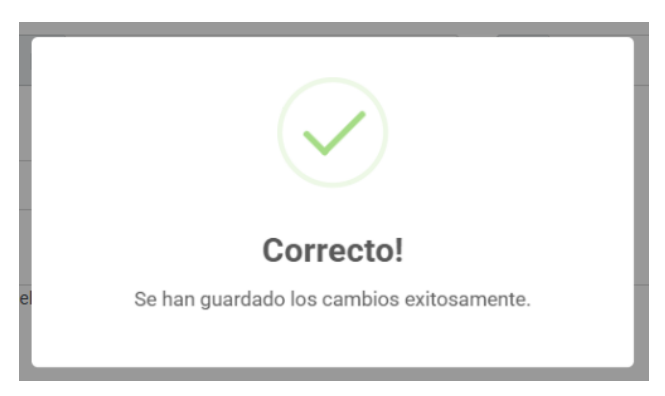

Figura: Alerta. El registro del nuevo curso fue exitoso!

Una vez registrado el campo nuevo se nos enviará al listado de cursos.

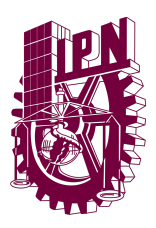

### GRUPOS

El apartado de grupos al abrirlo nos permitirá ver el listado de grupos, este contiene los campos visibles para el listado: ID, Nombre del curso, Nombre del Grupo, Observaciones, Hora, Horario y Botones de accion.

| cio / Lista | do de Grupos       |                                          |                                                                             |       |                          |    |                      |
|-------------|--------------------|------------------------------------------|-----------------------------------------------------------------------------|-------|--------------------------|----|----------------------|
| Listad      | o de Grupos        |                                          |                                                                             |       |                          |    |                      |
| AG<br>25    | REGAR NUEVO GRUPO  |                                          |                                                                             |       |                          | B  | Ver grupos eliminado |
| ID 🗘        | CURSO              | GRUPO \$                                 | OBSERVACIONES ¢                                                             | HORA¢ | HORARIO                  | ¢  | ACCIONES             |
| 17          | CELEX              | AS12-CELEX BASICO 4                      | GRUPO DEL CURSO CELEX PARA EL NIVEL INTRODUCTORIO                           | 12:00 | Lunes, Miércoles, Vierne | es | 🕑 Editar 🧎 Eliminar  |
| 18          | VUELO DE DRONES    | AL28-DRONES EN SECTORES AGRICOLAS #1     | PRIMER GRUPO PARA EL CURSO DE VUELO DE DRONES. ENFOCADO AL SECTOR AGRICOLA. | 17:30 | Martes, Jueves, Sábado   |    | 🕑 Editar 🧃 Eliminar  |
| 20          | REDES INFORMATICAS | JK53-CONFIGURACION DE REDES INFORMATICAS | SEGUIMIENTO AL CURSO DE MANTENIMIENTO DE REDES INFORMATICAS.                | 09:00 | Sábado                   |    | 🕑 Editar 🥤 Eliminar  |
| 22          | CELEX              | RS22-CELEX AVANZADO 6                    |                                                                             | 12:00 | Lunes, Miércoles, Vierne | es | 🕑 Editar 🥤 Eliminar  |
| 23          | CELEX              | RS23-CELEX BASICO 5                      |                                                                             | 12:00 | Lunes, Miércoles, Vierne | es | 🕑 Editar 🔋 Eliminar  |
| 24          | CELEX              | RS24-CELEX BASICO 1                      |                                                                             | 12:00 | Lunes, Miércoles, Vierne | es | 🕑 Editar 🥤 Eliminar  |
| 25          | CELEX              | RS25-CELEX BASICO 1                      |                                                                             | 12:00 | Lunes, Miércoles, Vierne | es | 🔀 Editar 🖥 Eliminar  |
| 26          | CELEX              | RS26-CELEX BASICO 1                      |                                                                             | 12:00 | Lunes, Miércoles, Vierne | es | 🕑 Editar 📋 Eliminar  |
| 27          | CELEX              | AW14-CELEX INTERMEDIO 5                  |                                                                             | 12:00 | Lunes, Miércoles, Vierne | es | Editar 🖥 Eliminar    |

Figura: Listado de grupos

### Eliminar Grupo

Para poder eliminar un registro de esta tabla deberemos ir al campo que deseamos eliminar y darle click en el botón Eliminar.

| ID≑ | CURSO | ≑ GRUPO             | OBSERVACIONES                                     | ÷ | HORA  | HORARIO \$                | ACCIONES          |
|-----|-------|---------------------|---------------------------------------------------|---|-------|---------------------------|-------------------|
| 17  | CELEX | AS12-CELEX BASICO 4 | GRUPO DEL CURSO CELEX PARA EL NIVEL INTRODUCTORIO |   | 12:00 | Lunes, Miércoles, Viernes | C Editar Eliminar |

figura: Ubicar grupo a eliminar

Al presionar el botón Eliminar nos aparecerá la siguiente alerta:

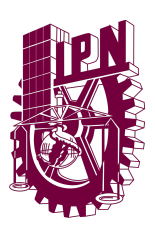

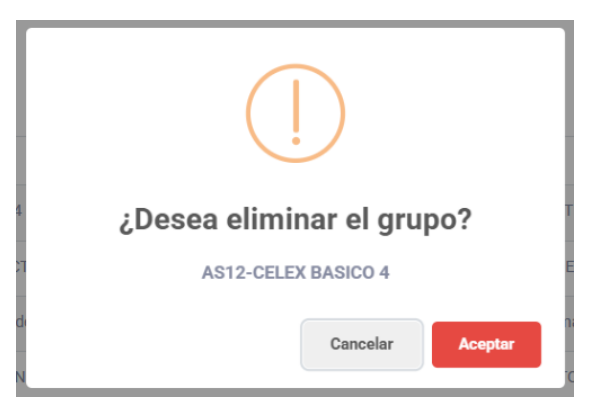

Figura: Alerta para eliminar grupo

Aquí podremos confirmar si deseamos eliminar dicho grupo, en caso de Aceptar el grupo se eliminará, de lo contrario nos enviará de vuelta al listado sin ningún cambio.

Tras aceptar podremos ver una confirmación por parte del sistema que el grupo se ha eliminado de manera exitosa.

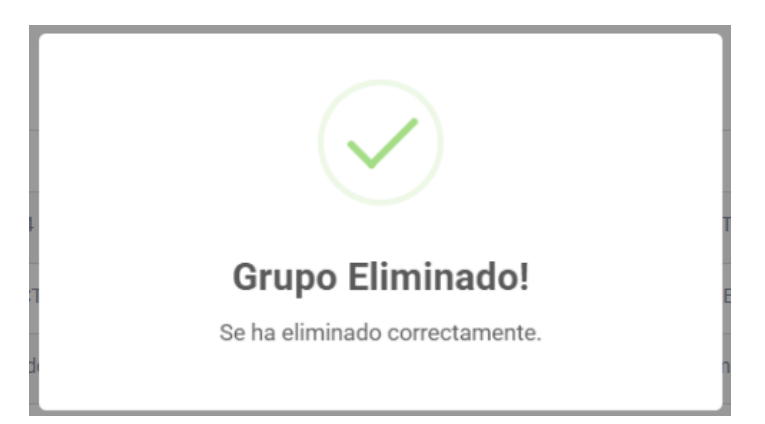

Figura: Alerta exitosa! El grupo ha sido eliminado

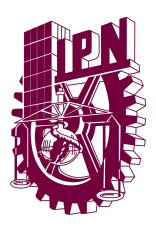

### Ver Grupos Eliminados

Para poder ver grupos eliminados tendremos que presionar el pequeño botón en la esquina superior derecha de nuestro listado.

| 25   | ecan Nuevo crupo          |                                                |                                                                             |       |                          | Ver grupos eliminados<br>Buscar |
|------|---------------------------|------------------------------------------------|-----------------------------------------------------------------------------|-------|--------------------------|---------------------------------|
| ID ÷ | CURSO                     | GRUPO S                                        | OBSERVACIONES                                                               | HORA  | - HORARIO                | ÷ ACCIONES                      |
| 18   | VUELO DE DRONES           | AL28-DRONES EN SECTORES AGRICOLAS #1           | PRIMER GRUPO PARA EL CURSO DE VUELO DE DRONES. ENFOCADO AL SECTOR AGRICOLA. | 17:30 | Martes, Jueves, Sábado   | 🕑 Editar 🅤 Eliminar             |
| 19   | MANTENIMIENTO DE SISTEMAS | PH69-Mantenimiento de Sistemas Informaticos #1 | Grupo despertino de Mantenimiento de Sistemas Informaticos.                 | 16:00 | Lunes, Miércoles, Vierne | es 🔀 Editar 🔋 Eliminar          |
| 20   | REDES INFORMATICAS        | JK53-CONFIGURACION DE REDES INFORMATICAS       | SEGUIMIENTO AL CURSO DE MANTENIMIENTO DE REDES INFORMATICAS.                | 09:00 | Sábado                   | 🕑 Editar 🍵 Eliminar             |
| 22   | CELEX                     | RS22-CELEX AVANZADO 6                          |                                                                             | 12:00 | Lunes, Miércoles, Vierne | es 📝 Editar 🎁 Eliminar          |

Figura: Ubicando el botón para ver cursos eliminados

Una vez presionado este botón aparecerá como marcado en donde podremos ver ahora todos los registros eliminados de grupos.

| AGRI | EGAR NUEVO GRUPO                     |                     |                                                   |   |       |                          | Ver grupos eliminados |
|------|--------------------------------------|---------------------|---------------------------------------------------|---|-------|--------------------------|-----------------------|
| 25   | <ul> <li>elementos/página</li> </ul> |                     |                                                   |   |       |                          | Buscar                |
| ID ‡ | CURSO                                | GRUPO ÷             | OBSERVACIONES                                     | ÷ | HORA  | HORARIO                  | ACCIONES              |
| 17   | CELEX                                | AS12-CELEX BASICO 4 | GRUPO DEL CURSO CELEX PARA EL NIVEL INTRODUCTORIO |   | 12:00 | Lunes, Miércoles, Vierne | ♠ Recuperar           |

#### Figura: Ver grupos Eliminados

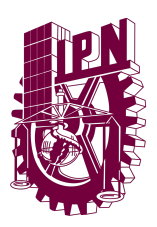

### **Recuperar Grupos Eliminados**

Para poder recuperar grupos eliminados primero debemos estar en la vista de Eliminados y debemos ubicar el campo que deseamos recuperar.

| ID ÷ | CURSO | © GRUPO             | OBSERVACIONES                                     | • HORA | ÷ HORARIO                 | ACCIONES |
|------|-------|---------------------|---------------------------------------------------|--------|---------------------------|----------|
| 17   | CELEX | AS12-CELEX BASICO 4 | GRUPO DEL CURSO CELEX PARA EL NIVEL INTRODUCTORIO | 12:00  | Lunes, Miércoles, Viernes |          |

Figura: Ubicando Grupo a Recuperar

Al presionar el botón de Recuperar puedes ver la siguiente alerta para la confirmación para recuperar el campo.

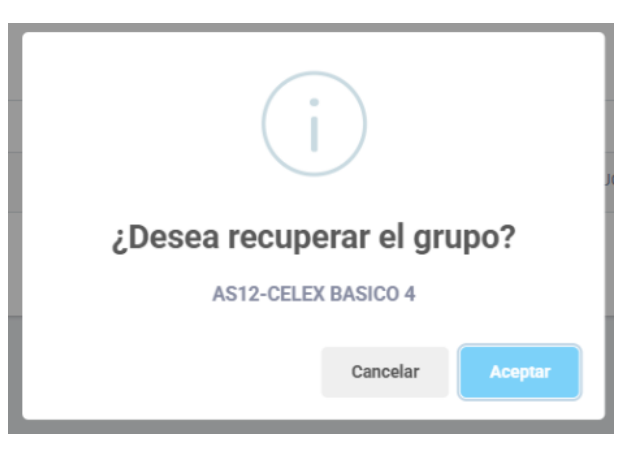

Figura: Alerta para recuperar grupo

Una vez aceptemos podremos ver en el listado de los grupos sin eliminar que aparece de manera correcta.

| AC   | REGAR NUEVO GRUPO                      |                                      |                                                                                                    | Ver grupos eliminados |
|------|----------------------------------------|--------------------------------------|----------------------------------------------------------------------------------------------------|-----------------------|
| 25   | <ul> <li>✓ elementos/página</li> </ul> |                                      |                                                                                                    | Buscar                |
| ID ÷ | CURSO                                  | © GRUPO                              | OBSERVACIONES ÷ HORA ÷ HORARIO                                                                          | ACCIONES              |
| 18   | VUELO DE DRONES                        | AL28-DRONES EN SECTORES AGRICOLAS #1 | PRIMER GRUPO PARA EL CURSO DE VUELO DE DRONES. ENFOCADO AL SECTOR AGRICOLA. 17:30 Martes, Jueves, Sábad | Editar 🔋 Eliminar     |

Figura: Ver listado tras recuperar grupo eliminado

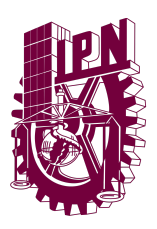

### **Editar Grupo**

Primero tenemos que ubicar en el listado de grupo el registro a editar y darle click al botón "Editar"

| ID \$ | CURSO | ÷ | HORAS | ¢ | CALIFICACIÓN APROBATORIA 🗘 | TIPO DE CURSO | ¢ | ACCIONES                     |
|-------|-------|---|-------|---|----------------------------|---------------|---|------------------------------|
| 8     | CELEX |   | 25    |   | 70                         | 2025-02       |   | ✓ Activo ✓ Editar 🖬 Eliminar |

Figura: Ubicar registro a editar junto al botón de editar

Al presionar dicho botón nos llevará a un formulario donde los datos anteriores ya estarán cargados para poder hacer las modificaciones necesarias

| Editar Grupo<br>Formulario para editar un grupo.                    |                                                                                             |                         |
|---------------------------------------------------------------------|---------------------------------------------------------------------------------------------|-------------------------|
| Prefijo: *<br>A512<br>Hora del Grupo:<br>12:00 PM                   | Nombre del Grupo: * CELEX BASICO 4 Horario: Go Gunes Martes Miércoles Jueves Viernes Sábado | Curso Asociado: * CELEX |
| Observaciones:<br>GRUPO DEL CURSO CELEX PARA EL NIVEL INTRODUCTORIO |                                                                                             |                         |
|                                                                     |                                                                                             | GUARDAR CANCELAR        |

Figura: Vista para editar los datos del curso

Una vez tengamos listo los datos del formulario al presionar el botón de guardar cambios nos aparecerá una alerta indicando que los datos se han modificado de manera correcta.

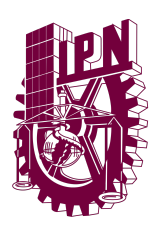

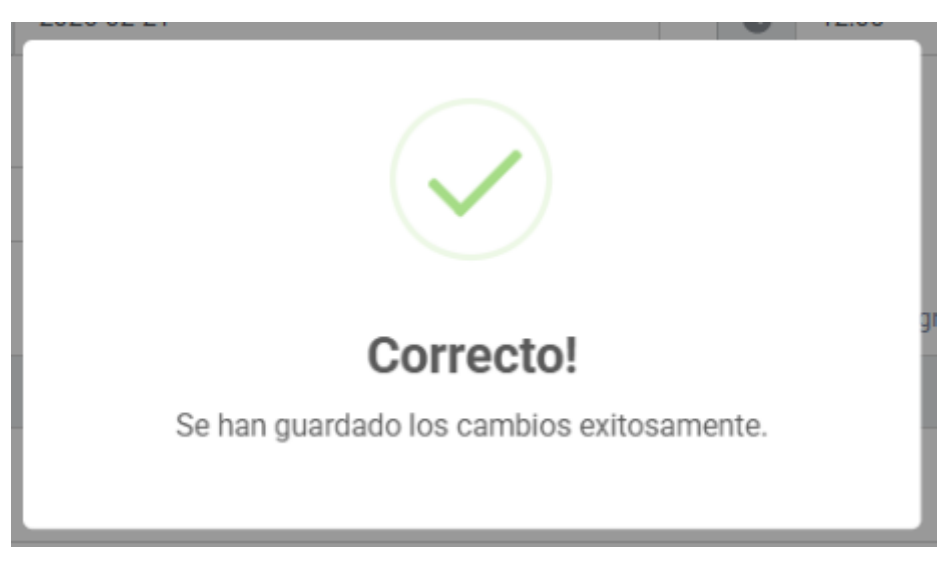

Figura: Datos modificados de manera correcta!

Tras esto se nos llevará al listado de los grupos.

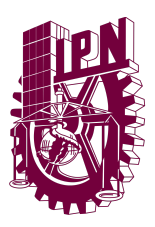

### Agregar Grupo

Para poder agregar un curso primero debemos de ubicar el botón "Agregar Nuevo Grupo" desde el listado de grupos.

| AGR  | EGAR NUEVO GRUPO                     |                                   |    |                                                                            |    |       |                        |    | Ver grupos eliminados |
|------|--------------------------------------|-----------------------------------|----|----------------------------------------------------------------------------|----|-------|------------------------|----|-----------------------|
| 25   | <ul> <li>elementos/página</li> </ul> |                                   |    |                                                                            |    |       |                        | Bu | scar                  |
| ID ÷ | CURSO                                | ÷ GRUPO                           |    | OBSERVACIONES                                                              |    | HORA  | HORARIO                |    | ACCIONES              |
| 18   | VUELO DE DRONES                      | AL28-DRONES EN SECTORES AGRICOLAS | #1 | PRIMER GRUPO PARA EL CURSO DE VUELO DE DRONES. ENFOCADO AL SECTOR AGRICOLA | Α. | 17:30 | Martes, Jueves, Sábado |    | 🔀 Editar 🥤 Eliminar   |

Figura: Ubicar el botón para agregar nuevo grupo

Al presionarlo nos abrirá el siguiente formulario donde podremos agregar toda la información necesaria para crear un grupo.

| <b>uevo Grupo</b><br>mulario para dar de alta un nuevo grupo. |                                                                                                    |          |
|---------------------------------------------------------------|----------------------------------------------------------------------------------------------------|----------|
| Prefijo del Grupo: *<br>Ej: AS35                              | Nombre del Grupo: *         Curso Asociado: *           Ej: CELEX Introductorio         Seleccione un curso |          |
| Hora del Grupo:<br>—:                                         | Horario:<br>Lunes Martes Miércoles Jueves Viennes Sábado Domingo                                            |          |
| )bservaciones:<br>Agregar notas u observaciones (opcional)    |                                                                                                    |          |
|                                                               | CUARDAR                                                                                                    | CANCELAR |

Figura: Formulario para agregar un grupo

Una vez tengamos toda la información agregada debemos presionar el botón "Guardar".

#### MANUAL DE USUARIO

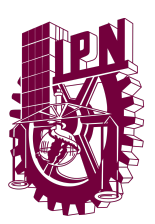

SISTEMA INTRANET CVDR MOCHIS

| Nuevo Grupo<br>rormulario para dar de alta un nuevo grupo. |                            |                          |
|------------------------------------------------------------|----------------------------|--------------------------|
| Prefijo del Grupo: * ESP3                                  | Nombre del Grupo: * PRUEBA | Curso Asociado: * PRUEBA |
| Hora del Grupo:<br>12:00 AM<br>Observaciones:              | Horario:                   | Domingo                  |
| Agregar notas u observaciones (opcional)                   |                            | CUARDAR CANCELAR         |

Figura: Formulario para agregar nuevo GRUPO

Al registrar los datos nos aparecerá la siguiente alerta indicando que los datos se subieron de manera correcta.

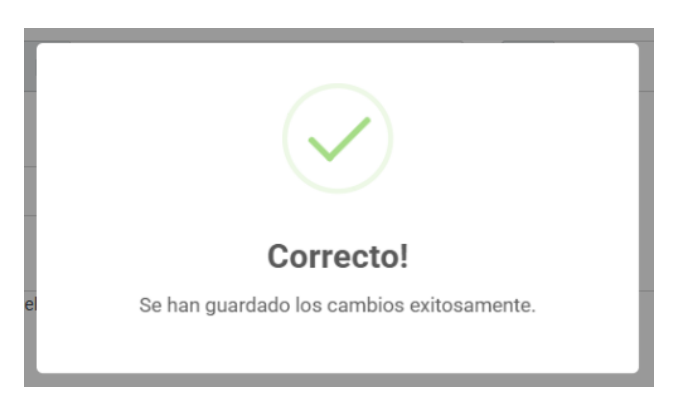

Figura: Alerta. El registro del nuevo GRUPO fue exitoso!

Una vez registrado el campo nuevo se nos enviará al listado de grupos.

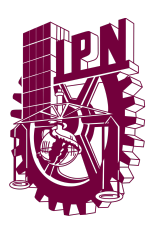

#### Interesados

El apartado de interesados al abrirlo nos permitirá ver el listado de interesados, este contiene los campos visibles para el listado: ID, Nombre Completo, Programa de Interés, Número de Télefono, ¿Cómo se enteró del curso?, Email y Botones de acción.

| <b>istado d</b><br>Iministración o | e Interesados<br>de los interesados en los cursos. |                     |              |                      |                        |                            |
|------------------------------------|----------------------------------------------------|---------------------|--------------|----------------------|------------------------|----------------------------|
| AGREGA                             | R NUEVO INTERESADO                                 |                     |              |                      |                        | Ver interesados eliminados |
| 100 🗸 e                            | elementos/página                                   |                     |              |                      |                        | Buscar                     |
| ID                                 | • NOMBRE COMPLETO                                  | PROGRAMA DE INTERÉS | C TELÉFONO   | CÓMO SE ENTERÓ?      | C EMAIL                | ACCIONES                   |
| 43                                 | ΑΑΑΑ ΑΑΑΑ                                          | CELEX               | 111-111-1111 | Valor no reconocido. | aaaa@a.com             | 🛃 🕑 Editar 🥤 Eliminar      |
| 42                                 | AAAA BBBB                                          | REDES INFORMATICAS  | 111-111-1111 | Publicidad Youtube   | cccc@dddd.eeee         | 🛃 🕑 Editar 🍵 Eliminar      |
| 41                                 | ERNESTO DE LA CRUZ                                 | CELEX               | 123-456-7890 | Llamadas             | CruzErnest18@gmail.com | 🎒 🕑 Editar 🔋 Eliminar      |
|                                    |                                                    |                     |              |                      |                        |                            |

Figura: Listado de Interesados

### Eliminar Interesado

Para poder eliminar un registro de esta tabla deberemos ir al campo que deseamos eliminar y darle click en el botón Eliminar.

| ID ÷ | NOMBRE COMPLETO | PROGRAMA DE INTERÉS | C TELÉFONO   | ¢ ¿CÓMO SE ENTERÓ?   | C EMAIL    | C ACCIONES            |
|------|-----------------|---------------------|--------------|----------------------|------------|-----------------------|
| 43   |                 | CELEX               | 111-111-1111 | Valor no reconocido. | aaaa@a.com | 🛃 🕝 Editar 👕 Eliminar |

figura: Ubicar interesado a eliminar

Al presionar el botón Eliminar nos aparecerá la siguiente alerta:

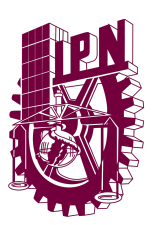

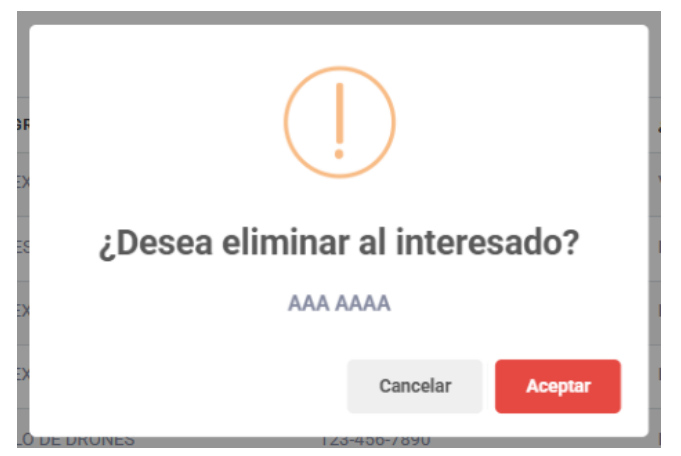

Figura: Alerta para eliminar grupo

Aquí podremos confirmar si deseamos eliminar dicho interesado, en caso de Aceptar el interesado se eliminará, de lo contrario nos enviará de vuelta al listado sin ningún cambio.

Tras aceptar podremos ver una confirmación por parte del sistema que el interesado se ha eliminado de manera exitosa.

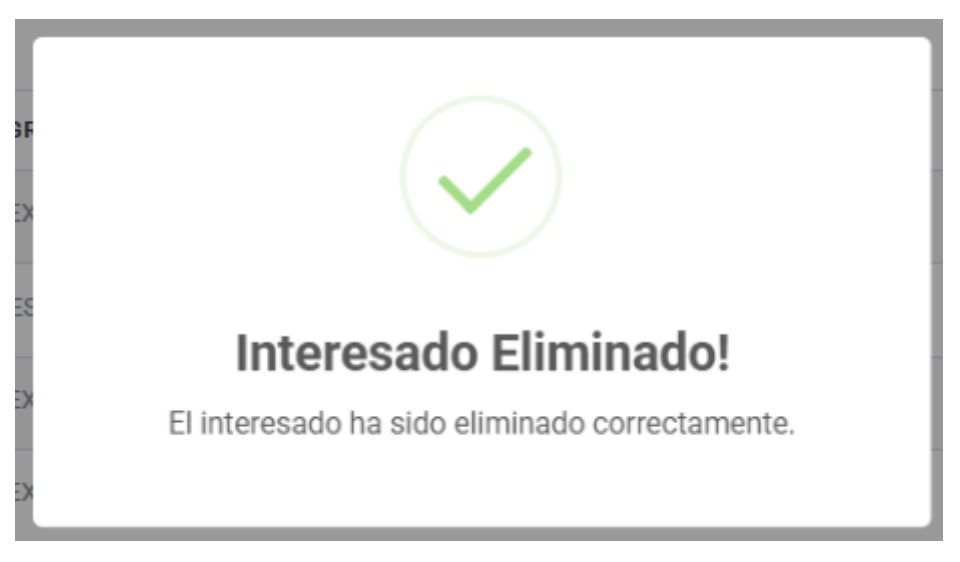

Figura: Alerta exitosa! El interesado ha sido eliminado

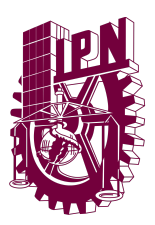

### Ver Interesados Eliminados

Para poder ver interesados eliminados tendremos que presionar el pequeño botón en la esquina superior derecha de nuestro listado.

| Listado d<br>Administración | le Interesados<br>de los interesados en los cursos. |                     |              |                      |                             |                                      |
|-----------------------------|-----------------------------------------------------|---------------------|--------------|----------------------|-----------------------------|--------------------------------------|
| AGREG                       | AR NUEVO INTERESADO                                 |                     |              |                      |                             | Ver interesados eliminados<br>Buscar |
| ID                          | NOMBRE COMPLETO                                     | PROGRAMA DE INTERÉS | ⇒ TELÉFONO   | ¿CÓMO SE ENTERÓ?     | ≎ EMAIL                     | ÷ ACCIONES                           |
| 43                          | AAA AAAA                                            | CELEX               | 111-111-1111 | Valor no reconocido. | aaaa@a.com                  | 🛃 🕼 Editar 🥤 Eliminar                |
| 42                          | AAAA BBBB                                           | REDES INFORMATICAS  | 111-111-1111 | Publicidad Youtube   | cccc@dddd.eeee              | 🛃 🗹 Editar 🥤 Eliminar                |
| 41                          | ERNESTO DE LA CRUZ                                  | CELEX               | 123-456-7890 | Llamadas             | CruzErnest18@gmail.com      | 🛃 🔀 Editar 🥤 Eliminar                |
| 40                          | ALEXANDER AGUIRRE                                   | CELEX               | 668-123-4567 | Publicidad Física    | AlexitoRoblox09@outlook.com | 💁 📌 Editor 🛱 Eliminar                |

Figura: Ubicando el botón para ver cursos eliminados

Una vez presionado este botón aparecerá como marcado en donde podremos ver ahora todos los registros eliminados de interesados.

| AGRE  | GAR NUEVO INTERESADO |                           |              |                      |                    | Ver interesados eliminados |
|-------|----------------------|---------------------------|--------------|----------------------|--------------------|----------------------------|
| 100 🗸 | elementos/página     |                           |              |                      |                    | Buscar                     |
| ID    | • NOMBRE COMPLETO    | PROGRAMA DE INTERÉS       | TELÉFONO     | 2 ¿CÓMO SE ENTERÓ?   | ÷ EMAIL            | ÷ ACCIONES                 |
| 43    | AAA AAAA             | CELEX                     | 111-111-1111 | Valor no reconocido. | aaaa@a.com         | ♠ Recuperar                |
| 34    | Jassiel Arce         | MANTENIMIENTO DE SISTEMAS | 668-123-4567 | Valor no reconocido. | jeagnt96@gmail.com | ★ Recuperar                |

Figura: Ver interesados Eliminados

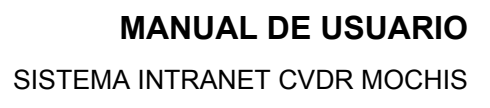

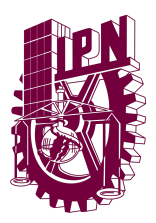

#### **Recuperar Interesados Eliminados**

Para poder recuperar interesados eliminados primero debemos estar en la vista de Eliminados y debemos ubicar el campo que deseamos recuperar.

|   | AGREGAR  | NUEVO INTERESADO |                     |              |                      |            | Ver interesados eliminados |
|---|----------|------------------|---------------------|--------------|----------------------|------------|----------------------------|
| E | 00 🗸 ele | mentos/página    |                     |              |                      |            | Buscar                     |
|   | ID ÷     | NOMBRE COMPLETO  | PROGRAMA DE INTERÉS | C TELÉFONO   | CÓMO SE ENTERÓ?      | ÷ EMAIL    | - ACCIONES                 |
|   | 43       | AAA AAA          | CELEX               | 111-111-1111 | Valor no reconocido. | aaaa@a.com | ♠ Recuperar                |

Figura: Ubicando Interesados a Recuperar

Al presionar el botón de Recuperar puedes ver la siguiente alerta para la confirmación para recuperar el campo.

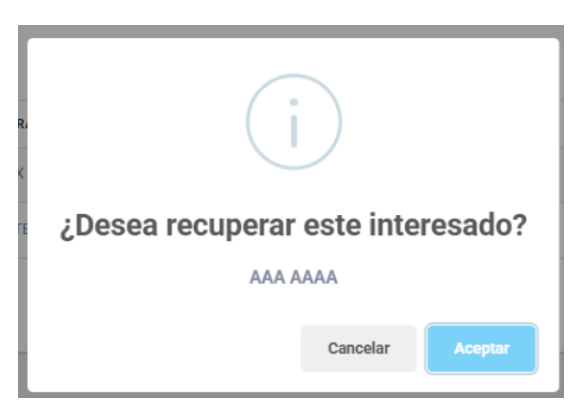

Figura: Alerta para recuperar interesado

Una vez aceptemos podremos ver en el listado de los interesados sin eliminar que aparece de manera correcta.

| ID ÷ | NOMBRE COMPLETO | PROGRAMA DE INTERÉS | TELÉFONO     | CÓMO SE ENTERÓ?      | C EMAIL    | ACCIONES              |
|------|-----------------|---------------------|--------------|----------------------|------------|-----------------------|
| 43   | ΑΑΑ ΑΑΑΑ        | CELEX               | 111-111-1111 | Valor no reconocido. | aaaa@a.com | 🐣 🖪 Editar 🖥 Eliminar |

Figura: Ver listado tras recuperar interesado eliminado

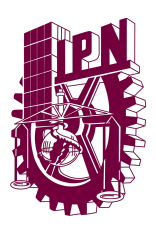

### **Editar Interesado**

Primero tenemos que ubicar en el listado de interesados el registro a editar y darle click al botón "Editar"

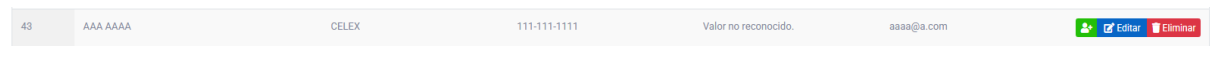

Figura: Ubicar registro a editar junto al botón de editar

Al presionar dicho botón nos llevará a un formulario donde los datos anteriores ya estarán cargados para poder hacer las modificaciones necesarias

| io para editar un interesado existente. |                                 |                                    |
|-----------------------------------------|---------------------------------|------------------------------------|
| Nombres: *                              | Apellidos: *                    | Correo Electrónico: •              |
| ААА                                     | АААА                            | aaaa@a.com                         |
| Teléfono: *                             | Programa de interes: *<br>CELEX | Institución donde estudia/trabaja: |
| ¿Cómo se enteró?<br>Publicidad Facebook | ~                               |                                    |
| Comentarios:                            |                                 |                                    |
| ADSDSADSAD                              |                                 |                                    |
|                                         |                                 |                                    |
|                                         |                                 | GUARDAR CANCELAR                   |

Figura: Vista para editar los datos del interesado

Una vez tengamos listo los datos del formulario al presionar el botón de guardar cambios nos aparecerá una alerta indicando que los datos se han modificado de manera correcta.

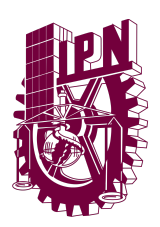

SISTEMA INTRANET CVDR MOCHIS

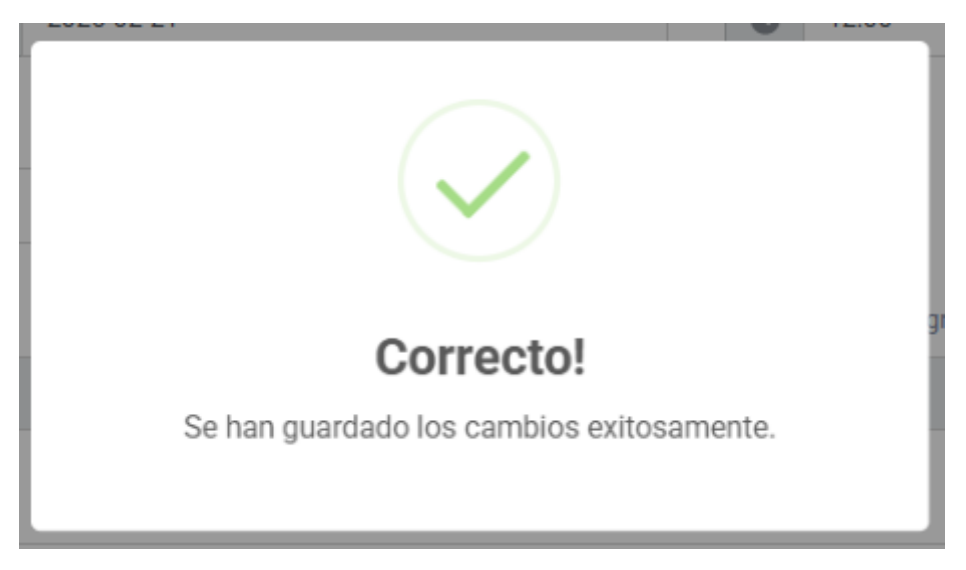

Figura: Datos modificados de manera correcta!

Tras esto se nos llevará al listado de los interesados.

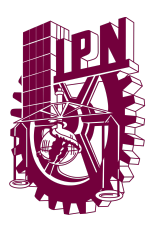

### Agregar Interesados

Para poder agregar un curso primero debemos de ubicar el botón "Agregar Nuevo Interesado" desde el listado de grupos.

| Listado<br>Administració | <b>de Interesados</b><br>ón de los interesados en los cursos. |                     |              |                      |                               |                            |
|--------------------------|---------------------------------------------------------------|---------------------|--------------|----------------------|-------------------------------|----------------------------|
| AGRE                     | GAR NUEVO INTERESADO                                          |                     |              |                      |                               | Ver interesados eliminados |
| 100 ~                    | elementos/página                                              |                     |              |                      |                               | Buscar                     |
| ID                       | • NOMBRE COMPLETO                                             | PROGRAMA DE INTERÉS | TELÉFONO     | CÓMO SE ENTERÓ?      | C EMAIL                       | ACCIONES                   |
| 43                       | ΑΑΑ ΑΑΑ                                                       | CELEX               | 111-111-1111 | Valor no reconocido. | aaaa@a.com                    | 🛃 🕝 Editar 👕 Eliminar      |
| 42                       | AAAA BBBB                                                     | REDES INFORMATICAS  | 111-111-1111 | Publicidad Youtube   | cccc@dddd.eeee                | 🛃 💽 Editar 👕 Eliminar      |
| 41                       | ERNESTO DE LA CRUZ                                            | CELEX               | 123-456-7890 | Llamadas             | CruzErnest18@gmail.com        | 🛃 💽 Editar 📋 Eliminar      |
| 10                       |                                                               | CELEX               | 660 100 4667 | Publicidad Efeica    | Alexia Bable 20 Cardlack area |                            |

Figura: Ubicar el botón para agregar nuevo Interesado

Al presionarlo nos abrirá el siguiente formulario donde podremos agregar toda la información necesaria para crear un registro de interesados.

| Nombres: *                  | Apellidos: *            | Correo Electrónico: *              |  |
|-----------------------------|-------------------------|------------------------------------|--|
| Nombre del Interesado       | Apellido del Interesado | correo@ejemplo.com                 |  |
|                             |                         |                                    |  |
| Teléfono: *                 | Programa de interes: *  | Institución donde estudia/trabaja: |  |
| 555-555-5555                | Seleccione un curso     | ✓ Institución del Interesado       |  |
| Por medio de Amigo/Familiar |                         |                                    |  |
| Comentarios adicionales     |                         |                                    |  |
|                             |                         |                                    |  |

Figura: Formulario para agregar un interesado

Una vez tengamos toda la información agregada debemos presionar el botón "Guardar".

Universidad Valle del Fuerte Río Presidio 1955, Tepeca, 81228 Los Mochis, Sin.T www.univafu.edu.mx/

#### MANUAL DE USUARIO

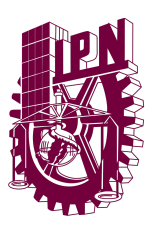

SISTEMA INTRANET CVDR MOCHIS

| ombroe: *                   |   | Apollidor: *           |   | Corres Electrónico: *              |  |
|-----------------------------|---|------------------------|---|------------------------------------|--|
| ombres                      |   | Apendos                |   | Coneo Electronico                  |  |
| Matias                      |   | Roman                  |   | mati4sr0m4n@hotmail.com            |  |
| eléfono: *                  |   | Programa de interes: * |   | Institución donde estudia/trabaja: |  |
| 333-333-3333                |   | PRUEBA                 | ~ | PRUEBA                             |  |
| Por medio de Amigo/Familiar | ~ |                        |   |                                    |  |
| omentarios:                 |   |                        |   |                                    |  |
| Comentarios adicionales     |   |                        |   |                                    |  |
|                             |   |                        |   |                                    |  |

Figura: Formulario para agregar nuevo Interesado

Al registrar los datos nos aparecerá la siguiente alerta indicando que los datos se subieron de manera correcta.

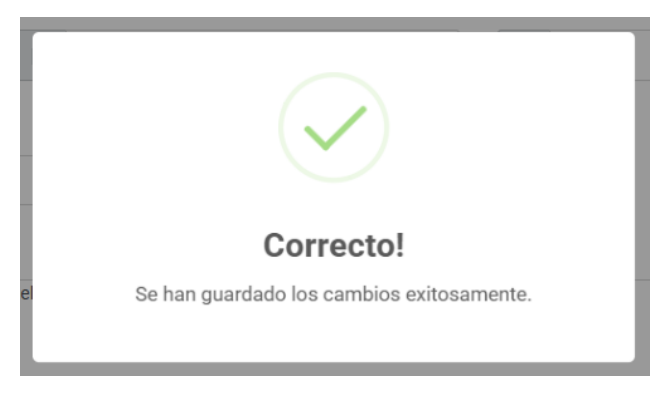

Figura: Alerta. El registro del nuevo Interesado fue exitoso!

Una vez registrado el campo nuevo se nos enviará al listado de interesados.

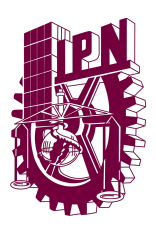

### Pasar Interesado a Participante.

Primero debemos ubicar el botón con el icono de "Agregar usuario", dicho botón es para pasar de Interesado a participante.

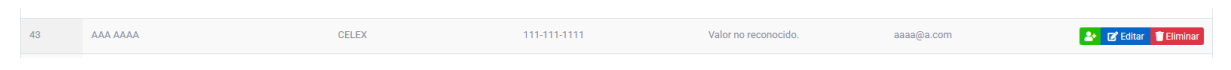

Figura: Ubicar el botón de Interesado a Participante

Al presionar el botón nos preguntará si estamos seguros de pasar el Interesado a Participante.

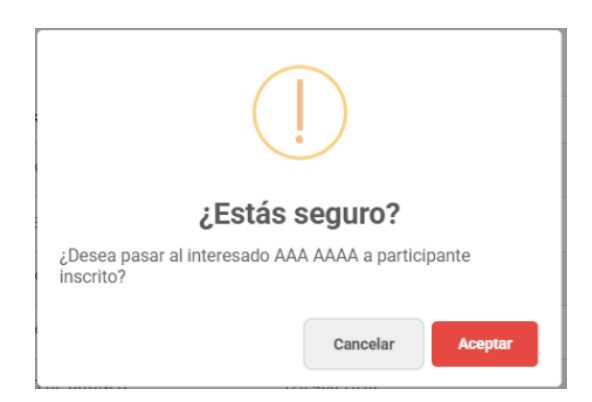

Figura: Confirmación para pasar de Interesado a Participante

Al aceptar nos saldrá una alerta de confirmación que fue exitoso.

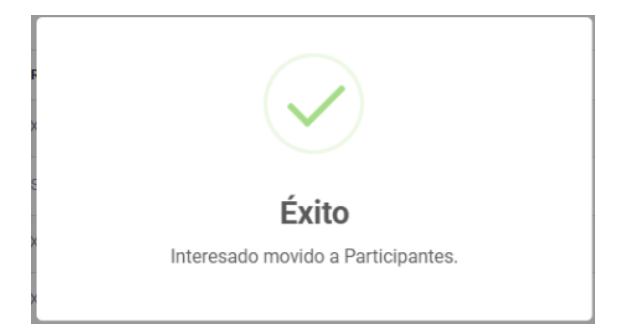

Figura: Interesado a Participante Exitoso!

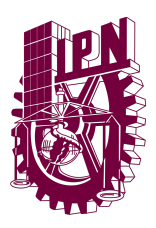

## PARTICIPANTES

El apartado de grupos al abrirlo nos permitirá ver el listado de grupos, este contiene los campos visibles para el listado: ID, Matricula, Nombre Completo, Curso, Tipo de Curso, Grupo Asignado y Botones de acción.

| istado de Participantes<br>ministración de Participantes |                                                                                                    |                        |       |                               |                                    |  |  |
|----------------------------------------------------------|----------------------------------------------------------------------------------------------------|------------------------|-------|-------------------------------|------------------------------------|--|--|
| AGRI                                                     | AGREGARINERO PARTICIPANTES BASER A SIGURENTE CONVOCATIORIA<br>TOT or ] elementos/página Baser Baser A Sigure Total Agregation of the second of the second o |                        |       |                               |                                    |  |  |
| ID ÷                                                     | MATRÍCULA 0                                                                                                    | NOMBRE COMPLETO        | CURSO | TIPO CURSO     GRUPO ASIGNADO | ACCIONES                           |  |  |
| 45                                                       | 20250203                                                                                                    | AAA AAAA               | CELEX | 2025-02                       | ✓ Activo ✓ Editar ■Eliminar        |  |  |
| 44                                                       | 20250202                                                                                                    | Gibran Luna            | CELEX | 2025-02                       | ✓ Activo     ✓ Editar     Eliminar |  |  |
| 43                                                       | 20250201                                                                                                    | OZUNA MUÑAÑU GUTIERREZ | CELEX | 2025-02 AB12-GUASAVE          | ✓ Activo / Editar Eliminar         |  |  |

Figura: Listado de participantes

## Eliminar Participante

Para poder eliminar un registro de esta tabla deberemos ir al campo que deseamos eliminar y darle click en el botón Eliminar.

| 45 | 20250203 | AAA AAAA | CELEX | 2025-02 | ✓ Activo ✓ Editar a Eliminar |
|----|----------|----------|-------|---------|------------------------------|
|    |          |          |       |         |                              |

figura: Ubicar participante a eliminar

Al presionar el botón Eliminar nos aparecerá la siguiente alerta:

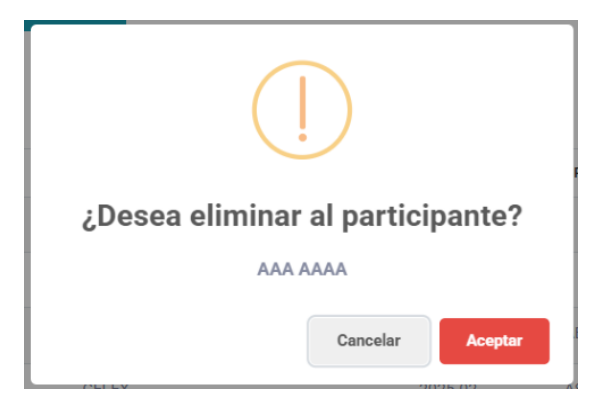

Figura: Alerta para eliminar participante

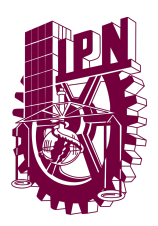

Aquí podremos confirmar si deseamos eliminar dicho participante, en caso de Aceptar el participante se eliminará, de lo contrario nos enviará de vuelta al listado sin ningún cambio.

Tras aceptar podremos ver una confirmación por parte del sistema que el grupo se ha eliminado de manera exitosa.

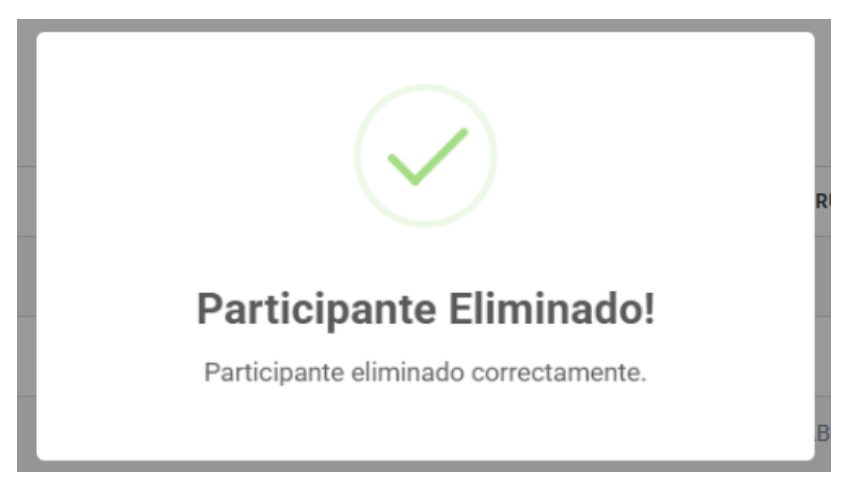

Figura: Alerta exitosa! El participante ha sido eliminado

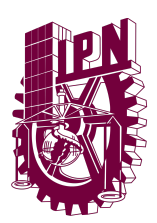

#### Cambiar modo de vista del listado de Participantes

Para poder ver participantes eliminados tendremos que ubicar el combobox de la esquina superior derecha y al presionarla seleccionar el método de vista de preferencia.

| AGRE  | GAR NUEVO PARTICIPANTES | PASAR A SIGUIENTE CONVOCATO | DRIA     |                             |            | Filtrar participante  |
|-------|-------------------------|-----------------------------|----------|-----------------------------|------------|-----------------------|
| 100 🗸 | elementos/página        |                             |          |                             | Buscar     | Activos<br>Eliminados |
| ID ÷  | MATRÍCULA 💠 NOMB        | RE COMPLETO  \$             | CURSO \$ | TIPO CURSO 🔶 GRUPO ASIGNADO | ACCIONES   | Graduados             |
| 44    | 20250202 Gibrar         | n Luna                      | CELEX    | 2025-02                     | 🗸 Activo 📝 | Editar 🛢 Eliminar     |

Figura: Ubicando combobox para cambiar el modo de vista

Una vez selecciones tu modo de vista preferido podremos ver ahora todos los registros eliminados/graduados del listado participantes.

| AGREGA  | R NUEVO PARTICIPANTES         | PASAR A SIGUIENTE CONVOCATORIA | l                  |                      | Filtrar participantes:<br>Eliminados |
|---------|-------------------------------|--------------------------------|--------------------|----------------------|--------------------------------------|
| 100 V e | elementos/página<br>MATRÍCULA | NOMBRE COMPLETO                | ¢ CURSO            | ♦ TIPO CURSO ♦ GRUPO | Buscar ASIGNADO © ACCIONES           |
| 45      | 20250203                      | AAA AAAA                       | CELEX              | 2025-02              | ◆ Recuperar                          |
| 41      | 20250102                      | Raul Perez                     | REDES INFORMATICAS | periodico            | ★ Recuperar                          |

#### Figura: Ver participantes Eliminados

| AGREGA | R NUEVO PARTICIPANTES | PASAR A SIGUIENTE CONVOCATORIA |     |         |            |                       |       | Filtrar participantes:<br>Graduados 🗸<br>Buscar |
|--------|-----------------------|--------------------------------|-----|---------|------------|-----------------------|-------|-------------------------------------------------|
| ID 🗘   | MATRÍCULA             | • NOMBRE COMPLETO              | ÷ ( | CURSO ¢ | TIPO CURSO | GRUPO ASIGNADO        | ÷ ACC | IONES                                           |
| 42     | 20250103              | Alexander Aguirre              | (   | CELEX   | 2025-02    | CD59-CELEX AVANZADO 1 |       | 🖊 Editar                                        |
| 38     | 20241208              | Andres Manuel López Obrador    | (   | CELEX   | 2025-02    | RS22-CELEX AVANZADO 6 |       | 🖊 Editar                                        |

Figura: Ver participantes graduados

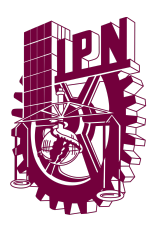

### **Editar Participantes**

Primero tenemos que ubicar en el listado de grupo el registro a editar y darle click al botón "Editar"

| 44 | 20250202 | Gibran Luna | CELEX | 2025-02 | ✓ Activo ✓ Editar 🕯 Eliminar |
|----|----------|-------------|-------|---------|------------------------------|
|    |          |             |       |         |                              |

Figura: Ubicar registro a editar junto al botón de editar

Al presionar dicho botón nos llevará a un formulario donde los datos anteriores ya estarán cargados para poder hacer las modificaciones necesarias.

| Matrícula: *                |   | Nombres: *                           | Apellidos: *           |
|-----------------------------|---|--------------------------------------|------------------------|
| 20241205                    |   | Santiago                             | Perez                  |
| Bénero:                     |   | Grupo:                               | Curso: *               |
| Masculino                   | ~ | AL28-DRONES EN SECTORES AGRICOLAS #1 | VUELO DE DRONES        |
| Correo Electrónico: *       |   | Número de Teléfono: *                | Fecha de Nacimiento: * |
| santigopquebedo01@gmail.com |   | 444-444-4444                         | 11/11/2001             |
| Dirección: *                |   | Ocupación: *                         | Último Año de Estudio: |
| Jackson #5                  |   | Agricultor                           | 2011                   |
| Nño de Egreso:              |   | Institución de Egreso:               | RFC:                   |
| 2011                        |   |                                      |                        |
| SURP:                       |   | INE:                                 | Pago: *                |
|                             |   |                                      | Pagado                 |
| Se necesita factura? *      |   |                                      |                        |
| No                          | ~ |                                      |                        |

Figura: Vista para editar los datos del participante

Una vez tengamos listo los datos del formulario al presionar el botón de guardar cambios nos aparecerá una alerta indicando que los datos se han modificado de manera correcta.

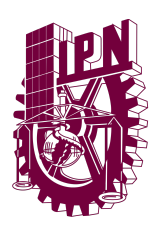

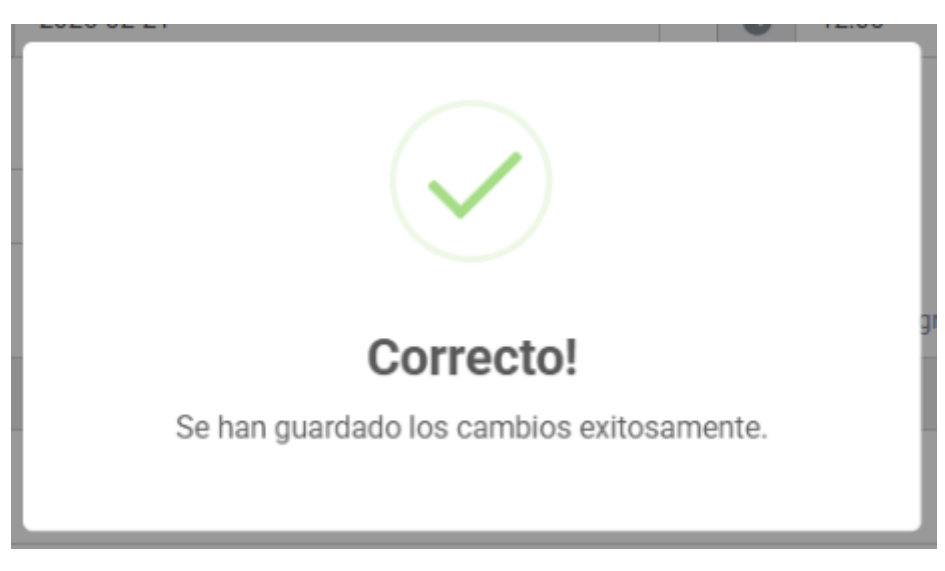

Figura: Datos modificados de manera correcta!

Tras esto se nos llevará al listado de los participantes.

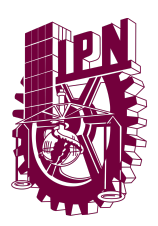

### **Recuperar Participantes Eliminados**

Para poder recuperar participantes eliminados primero debemos estar en la vista de Eliminados y debemos ubicar el campo que deseamos recuperar.

| 45 | 20250203 | AAA AAAA | CELEX | 2025-02 | ♠ Recuperar |
|----|----------|----------|-------|---------|-------------|
|    |          |          |       |         |             |

Figura: Ubicando participantes a Recuperar

Al presionar el botón de Recuperar puedes ver la siguiente alerta para la confirmación para recuperar el campo.

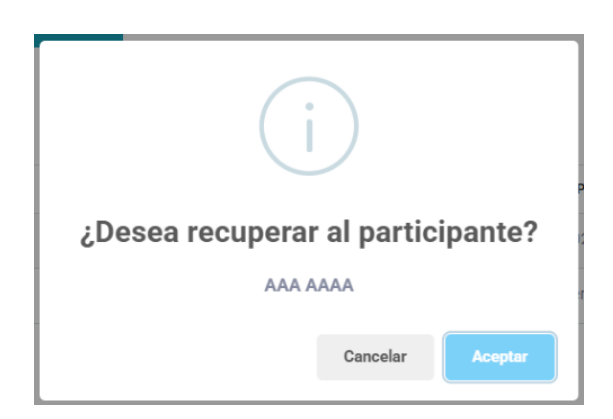

Figura: Alerta para recuperar participante

Una vez aceptemos podremos ver en el listado de los participantes sin eliminar que aparece de manera correcta.

| 45 | 20250203 | AAA AAAA | CELEX | 2025-02 | ✓ Activo ✓ Editar 🔋 Eliminar |  |
|----|----------|----------|-------|---------|------------------------------|--|
|    |          |          |       |         |                              |  |

Figura: Ver listado tras recuperar participante eliminado

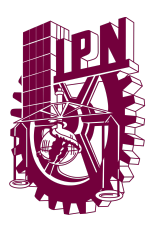

### **Agregar Participantes**

Para poder agregar un curso primero debemos de ubicar el botón "Agregar Nuevo Participante" desde el listado de participantes.

| istado de Participantes<br>dministración de Participantes |               |                                |                                               |
|-----------------------------------------------------------|---------------|--------------------------------|-----------------------------------------------|
| ACREGAR NUEVO PARTICIPANTES PASAR A SIGUIENT              | ECONVOCATORIA |                                | Filtrar participantes:<br>Activos v<br>Buscar |
| ID 💠 MATRÍCULA 💠 NOMBRE COMPLETO                          | ≑ CURSO       | TIPO CURSO      GRUPO ASIGNADO | ACCIONES                                      |
| 45 20250203 AAA AAAA                                      | CELEX         | 2025-02                        | ✓ Activo / Editar Eliminar                    |

Figura: Ubicar el botón para agregar nuevo participante

Al presionarlo nos abrirá el siguiente formulario donde podremos agregar toda la información necesaria para crear un registro de participantes.

| Nuevo Participante<br>Formulario para dar de alta un nuevo participante. |                        |                         |
|--------------------------------------------------------------------------|------------------------|-------------------------|
| Nombres: *                                                               | Apellidos: *           | Género:<br>Masculino 🗸  |
| Grupo:<br>AB12-GUASAVE                                                   | Curso:*<br>CELEX 🗸     | Correo Electrónico: *   |
| Número de Teléfono: *                                                    | Fecha de Nacimiento: * | Dirección: *            |
| Ocupación: *                                                             | Último Año de Estudio: | Año de Egreso:          |
| Institución de Egreso:                                                   | RFC:                   | CURP:                   |
| INE                                                                      | Pago: *                | ¿Se necesita factura? * |
|                                                                          | Pagado 🗸               | N0 ~                    |
|                                                                          |                        | CUARDAR CANCELAR        |

Figura: Formulario para agregar un participante

Una vez tengamos toda la información agregada debemos presionar el botón "Guardar".

Universidad Valle del Fuerte Río Presidio 1955, Tepeca, 81228 Los Mochis, Sin.T www.univafu.edu.mx/

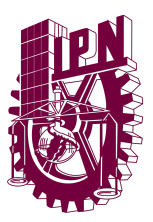

#### MANUAL DE USUARIO

SISTEMA INTRANET CVDR MOCHIS

| Nombres: *                           | Apellidos: *           |   | Género:                 |   |
|--------------------------------------|------------------------|---|-------------------------|---|
| 123                                  | 123                    |   | Masculino               | ~ |
| Grupo:                               | Curso: *               |   | Correo Electrónico: *   |   |
| AL28-DRONES EN SECTORES AGRICOLAS #1 | VUELO DE DRONES        | ~ | 123@123.123             |   |
| Número de Teléfono: *                | Fecha de Nacimiento: * |   | Dirección: *            |   |
| 123-123-1234                         | 07/11/2002             | • | 123 #45                 |   |
| Dcupación: *                         | Último Año de Estudio: |   | Año de Egreso:          |   |
| 123123                               | 123123                 |   | 123123                  |   |
| institución de Egreso:               | RFC:                   |   | CURP:                   |   |
| 123123                               | 123123                 |   | 123123                  |   |
| NE                                   | Pago: *                |   | /Se necesita factura? * |   |
| 123213                               | Pagado                 | ~ | No                      | ~ |

Figura: Formulario con datos para agregar nuevo Participante

Al registrar los datos nos aparecerá la siguiente alerta indicando que los datos se subieron de manera correcta.

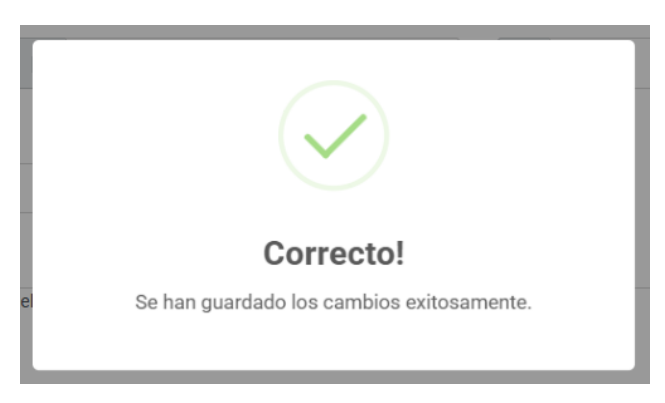

Figura: Alerta. El registro del nuevo participante fue exitoso!

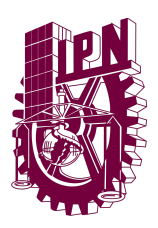

### Cambiar Status del Participante

Para poder cambiar el status de un participante deberemos ir al campo que deseamos cambiar su status y darle click en el botón "Activo" o "Inactivo".

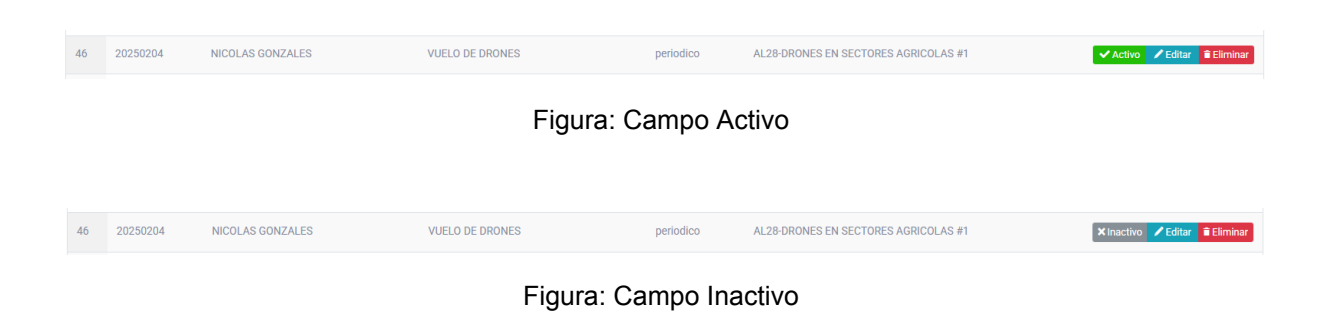

Al presionar el botón nos aparecerá la siguiente alerta.

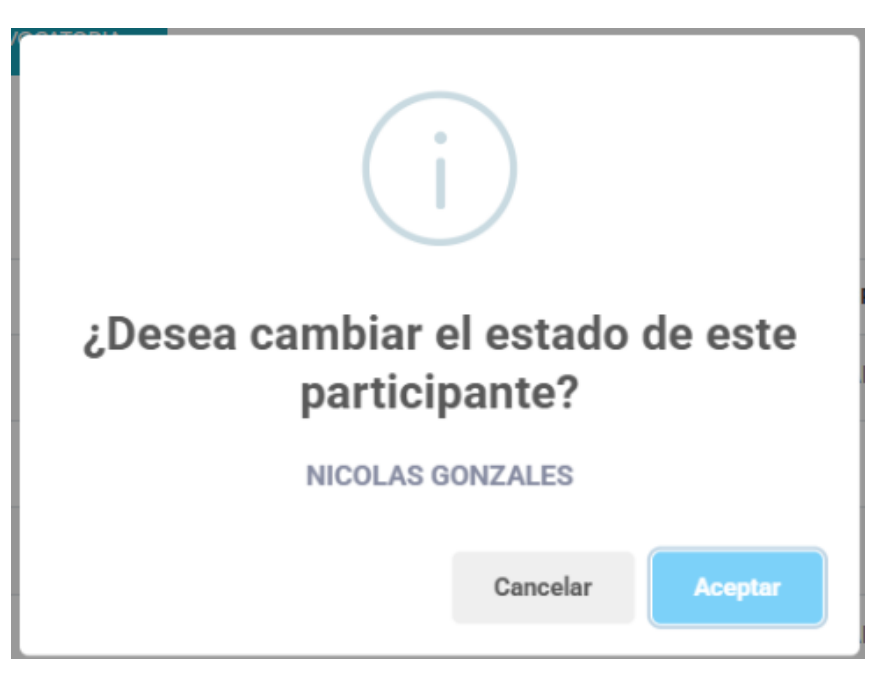

Figura: Alerta de confirmación para cambiar el status del participante

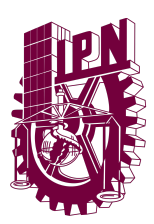

Al aceptar nos aparecerá una alerta indicando que el cambio de status fue exitoso.

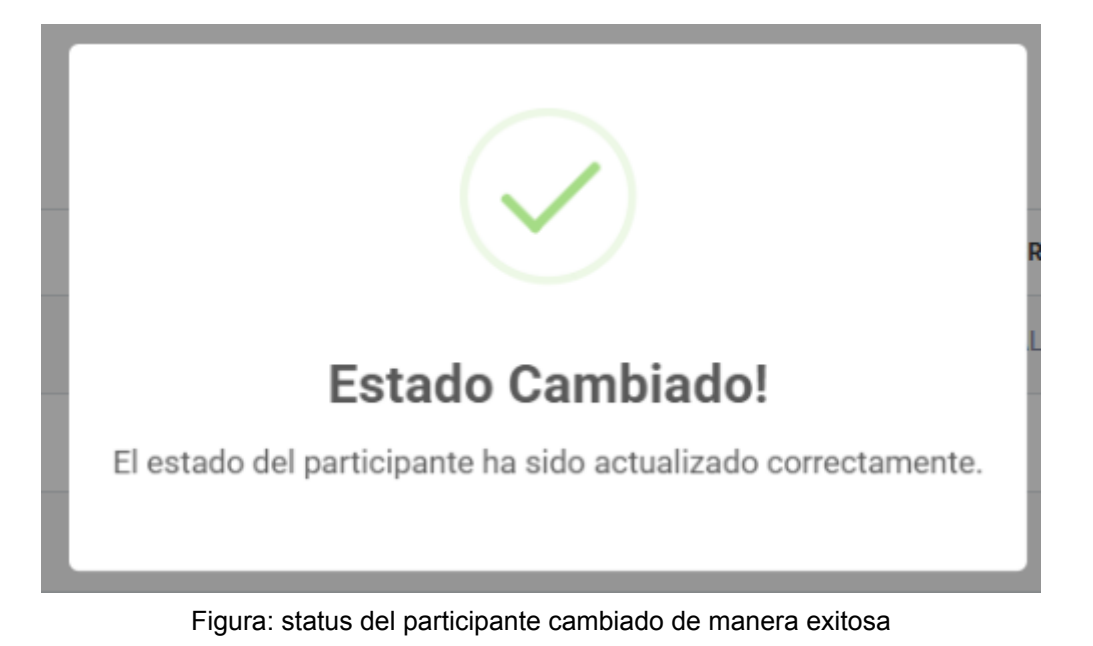

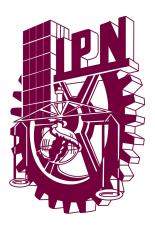

### Pasar a siguiente Convocatoria

Primero debemos ubicar dicho botón en el formulario.

| Listado<br>Administració | de Participant<br>n de Participantes | es                              |                 |                                                |                                               |
|--------------------------|--------------------------------------|---------------------------------|-----------------|------------------------------------------------|-----------------------------------------------|
| AGRE6                    | CAR NUEVO PARTICIPANTE               | S PASAR A SICULENTE CONVOCATORI | A               |                                                | Filtrar participantes:<br>Activos 💙<br>Buscar |
| ID ÷                     | MATRÍCULA 0                          | NOMBRE COMPLETO                 | CURSO           | C TIPO CURSO C GRUPO ASIGNADO                  | ACCIONES                                      |
| 46                       | 20250204                             | NICOLAS GONZALES                | VUELO DE DRONES | periodico AL28-DRONES EN SECTORES AGRICOLAS #1 | ✓ Activo / Editar Eliminar                    |
| 45                       | 20250203                             | AAA AAAA                        | CELEX           | 2025-02                                        | Activo / Editar Eliminar                      |

Figura: Ubicar el botón de pasar a la siguiente convocatoria

Al presionarlo pasamos a esta alerta donde podremos entrar a esta pestaña donde tendremos que seleccionar la convocatoria a la que pasaremos.

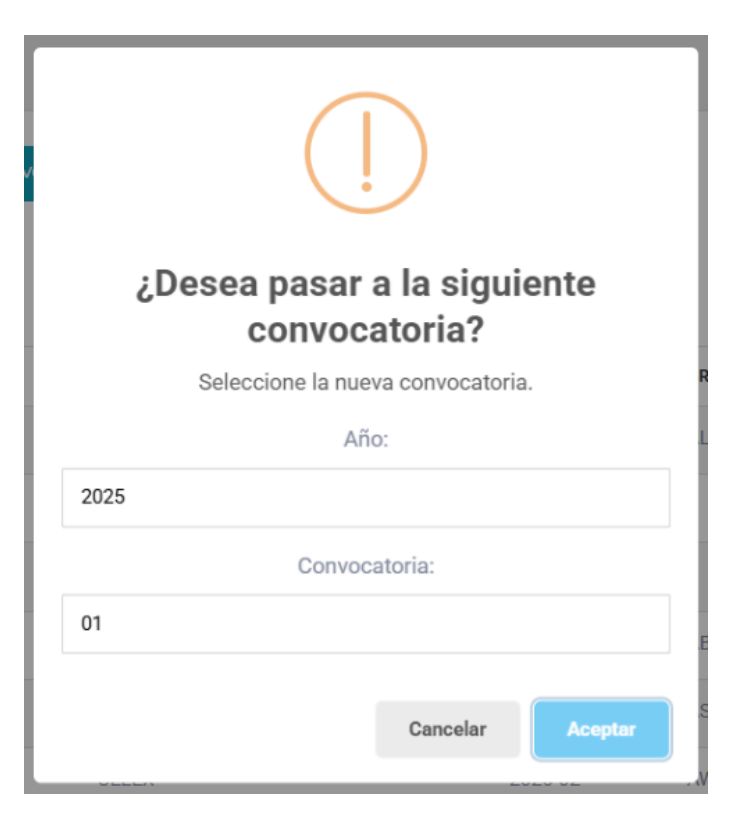

Figura: Seleccionar siguiente convocatoria

Ahora al aceptar nos aparecerá la alerta indicando que el pasar a la convocatoria siguiente fue exitosa.

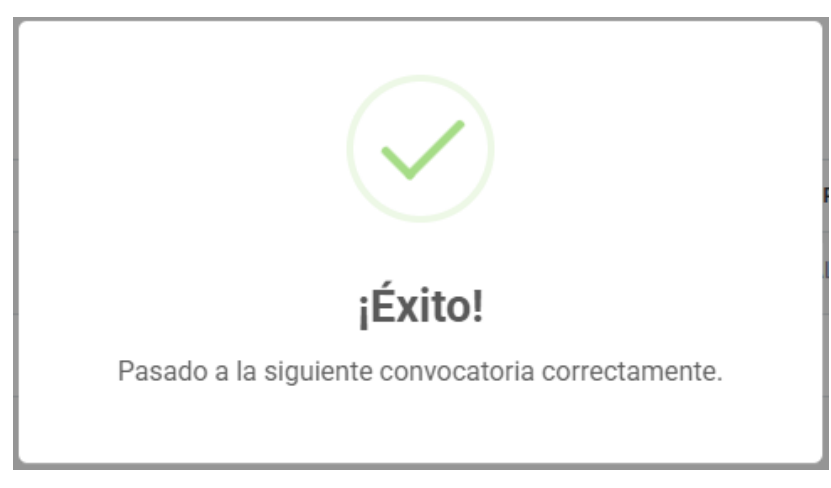

Figura: Convocatoria siguiente

Por último los datos anteriores se respaldan en el formulario de registro. En donde están los datos de las convocatorias pasadas, lo único a destacar es que de los botones de acción solo cuenta con el de editar. Para más información sobre cómo editar los datos de estos registros pasados, consulta el cómo editar participantes.

| Plataforma<br>Intranet                   | ≡          |             |                                           |                             |                    |                |                                      | Super Administrador |
|------------------------------------------|------------|-------------|-------------------------------------------|-----------------------------|--------------------|----------------|--------------------------------------|---------------------|
| MENŰ DE NAVEGACIÓN                       | Inicio / R | Registro de | e Convocatorias Pasada                    | s                           |                    |                |                                      |                     |
| 🃸 Inicio<br>🚍 Calendario<br>🍠 Directorio | Conv       | vocal       | <b>torias pasac</b><br>wocatorias pasadas | las                         |                    |                |                                      |                     |
| ✓ Registrar Interesado ⊙ Eventos         | 10         | 0 🗸         | elementos/página                          |                             |                    |                |                                      | Buscar              |
| 🖈 Asistencias                            | 10         | D ÷         | MATRÍCULA 0                               | NOMBRE COMPLETO             | CURSO              | • TIPO CURSO • | GRUPO ASIGNADO                       | ACCIONES            |
| 🖓 Cursos 👻                               | 7          | 78          | 20250204                                  | NICOLAS GONZALES            | VUELO DE DRONES    | Periódico      | AL28-DRONES EN SECTORES AGRICOLAS #1 | 🖊 Editar            |
| - Cursos<br>- Grupos                     | 7          | 77          | 20250203                                  | AAA AAAA                    | CELEX              | 2025-04        |                                      | 🖊 Editar            |
|                                          | 7          | 76          | 20250202                                  | Gibran Luna                 | CELEX              | 2025-04        |                                      | ✓ Editar            |
| Participantes     Profesores             | 7          | 75          | 20250201                                  | OZUNA MUÑAÑU GUTIERREZ      | CELEX              | 2025-04        | AB12-GUASAVE                         | ✓ Editar            |
|                                          | 7          | 74          | 20250103                                  | Alexander Aguirre           | CELEX              | 2025-04        | CD59-CELEX AVANZADO 1                | ✓ Editar            |
|                                          | 7          | 73          | 20250102                                  | Raul Perez                  | REDES INFORMATICAS | Periódico      |                                      | ✓ Editar            |
| 🖁 Usuarios 🗸 🗸                           | 7          | 72          | 20250101                                  | GIBRAN LUNA                 | CELEX              | 2025-04        | AS12-CELEX INTERMEDIO 2              | ✓ Editar            |
| Contiguración                            | 7          | 71          | 20241208                                  | Andres Manuel López Obrador | CELEX              | 2025-04        | RS22-CELEX AVANZADO 6                | ✓ Editar            |
|                                          | 7          | 70          | 20241207                                  | Claudia Sheinbaum           | CELEX              | 2025-04        | AW16-CELEX AVANZADO 3                | ✓ Editar            |
|                                          | 7          | 69          | 20241206                                  | Carlos Tadeo Ramírez López  | CELEX              | 2025-04        | RS23-CELEX INTERMEDIO 3              | ✓ Editar            |
| alhost/cvdrmochis/intranet/clx           | convocator | rias nasa   | adas.php                                  | Santiago Perez              | VUELO DE DRONES    | Periódico      | AL28-DRONES EN SECTORES AGRICOLAS #1 | ✓ Editar            |

Figura: Listado de convocatorias pasadas

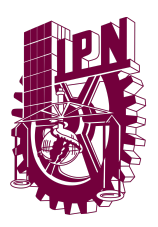

## PROFESORES

El apartado de eventos al abrirlo nos permitirá ver el listado de eventos, este contiene los campos visibles para el listado: ID, Nombre Completo, Email, Celular y los botones de acción.

| Listado de F<br>Administración de Pr | Profesores                   |                        |              |                                     |
|--------------------------------------|------------------------------|------------------------|--------------|-------------------------------------|
| ACRECAR NU                           | EVO PROFESOR<br>entos/página |                        |              | Ver profesores eliminados<br>Buscar |
| ID +                                 | NOMBRE COMPLETO              | ¢ EMAIL                | CELULAR      | ACCIONES                            |
| 6                                    | JORGE CAÑEDO                 | jcanedo@ipnmochis.mx   | 6681234567   | ✓ Activo / Editar Eliminar          |
| 33                                   | GLENDA CARELIA LÓPEZ RUELAS  | gcarelia86@hotmail.com | 668-125-1226 | Activo Zeditar Eliminar             |
| 44                                   | HOLA ADIOS                   | root@root.c            | 123123       | Activo / Editar Eliminar            |

Figura: Listado de profesores

### **Eliminar Profesor**

Para poder eliminar un registro de esta tabla deberemos ir al campo que deseamos eliminar y darle click en el botón Eliminar.

| 6 | JORGE CAÑEDO | jcanedo@ipnmochis.mx | 6681234567 | 🗸 Activo | 🖍 Editar | î Eliminar |
|---|--------------|----------------------|------------|----------|----------|------------|
|   |              |                      |            |          |          |            |

figura: Ubicar profesor a eliminar

Al presionar el botón Eliminar nos aparecerá la siguiente alerta:

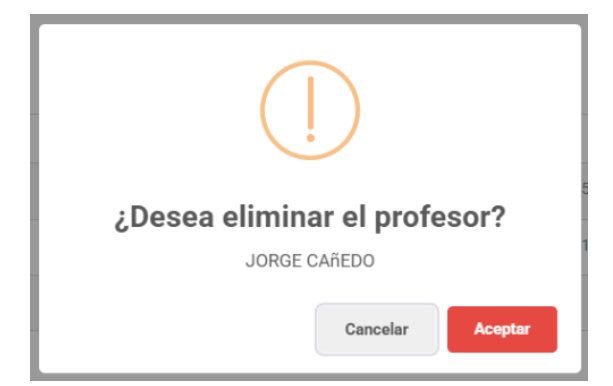

Figura: Alerta para eliminar profesor

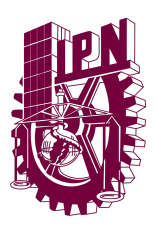

Aquí podremos confirmar si deseamos eliminar dicho profesor, en caso de Aceptar el profesor se eliminará, de lo contrario nos enviará de vuelta al listado sin ningún cambio.

Tras aceptar podremos ver una confirmación por parte del sistema que el grupo se ha eliminado de manera exitosa.

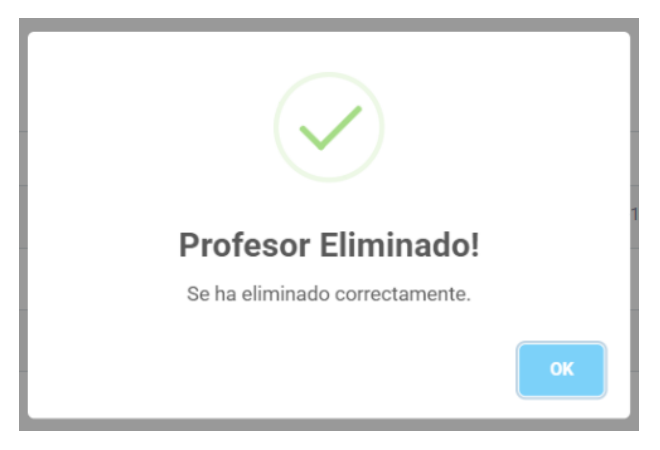

Figura: Alerta exitosa! El profesor ha sido eliminado

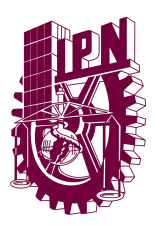

### Ver Interesados Eliminados

Para poder ver interesados eliminados tendremos que presionar el pequeño botón en la esquina superior derecha de nuestro listado.

| Listado d | le Interesados<br>de los interesados en los cursos. |                     |              |                      |                             |                                      |
|-----------|-----------------------------------------------------|---------------------|--------------|----------------------|-----------------------------|--------------------------------------|
| AGREG     | AR NUEVO INTERESADO                                 |                     |              |                      |                             | Ver interesados eliminados<br>Buscar |
| ID        | NOMBRE COMPLETO                                     | PROGRAMA DE INTERÉS | ⇒ TELÉFONO   | ¿CÓMO SE ENTERÓ?     | 0 EMAIL                     | ÷ ACCIONES                           |
| 43        | AAA AAAA                                            | CELEX               | 111-111-1111 | Valor no reconocido. | aaaa@a.com                  | 🛃 🕼 Editar 🥤 Eliminar                |
| 42        | AAAA BBBB                                           | REDES INFORMATICAS  | 111-111-1111 | Publicidad Youtube   | cccc@dddd.eeee              | 🛃 🗹 Editar 🥤 Eliminar                |
| 41        | ERNESTO DE LA CRUZ                                  | CELEX               | 123-456-7890 | Llamadas             | CruzErnest18@gmail.com      | 🛃 🔀 Editar 🥤 Eliminar                |
| 40        | ALEXANDER AGUIRRE                                   | CELEX               | 668-123-4567 | Publicidad Física    | AlexitoRoblox09@outlook.com | 💁 📌 Editor 🛱 Eliminar                |

Figura: Ubicando el botón para ver cursos eliminados

Una vez presionado este botón aparecerá como marcado en donde podremos ver ahora todos los registros eliminados de interesados.

| AGRE  | GAR NUEVO INTERESADO |                           |              |                      |                    | Ver interesados eliminados |
|-------|----------------------|---------------------------|--------------|----------------------|--------------------|----------------------------|
| 100 🗸 | elementos/página     |                           |              |                      |                    | Buscar                     |
| ID    | • NOMBRE COMPLETO    | PROGRAMA DE INTERÉS       | TELÉFONO     | CÓMO SE ENTERÓ?      | ÷ EMAIL            | ÷ ACCIONES                 |
| 43    | AAA AAAA             | CELEX                     | 111-111-1111 | Valor no reconocido. | aaaa@a.com         | ♠ Recuperar                |
| 34    | Jassiel Arce         | MANTENIMIENTO DE SISTEMAS | 668-123-4567 | Valor no reconocido. | jeagnt96@gmail.com | ★ Recuperar                |

Figura: Ver interesados Eliminados

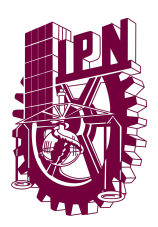

### **Recuperar Profesores Eliminados**

Para poder recuperar profesores eliminados primero debemos estar en la vista de Eliminados y debemos ubicar el campo que deseamos recuperar.

| ID | NOMBRE COMPLETO | ≑ EMAIL              | ≑ CELULAR  | ACCIONES  |
|----|-----------------|----------------------|------------|-----------|
| 6  | JORGE CAÑEDO    | jcanedo@ipnmochis.mx | 6681234567 | Recuperar |

Figura: Ubicando profesor a Recuperar

Al presionar el botón de Recuperar puedes ver la siguiente alerta para la confirmación para recuperar el campo.

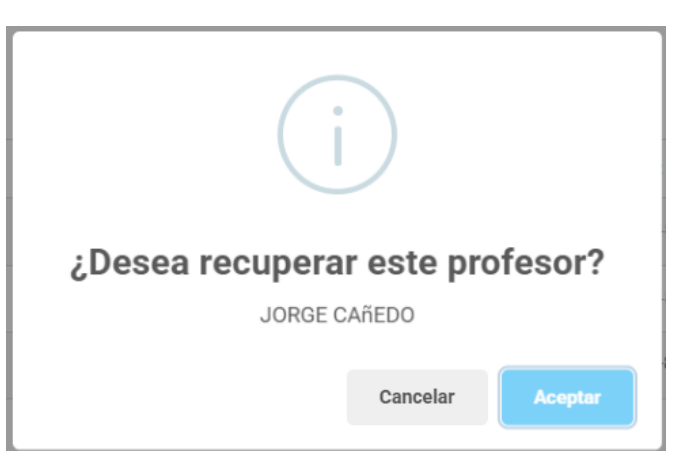

Figura: Alerta para recuperar participante

Una vez aceptemos podremos ver en el listado de los participantes sin eliminar que aparece de manera correcta.

| ID ÷ | NOMBRE COMPLETO | ≑ EMAIL              |            | ACCIONES                   |
|------|-----------------|----------------------|------------|----------------------------|
| 6    | JORGE CAÑEDO    | jcanedo@ipnmochis.mx | 6681234567 | ✓ Activo ✓ Editar Eliminar |

Figura: Ver listado tras recuperar participante eliminado
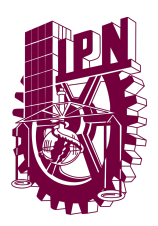

### **Cambiar Status del Profesor**

Para poder cambiar el status de un profesor deberemos ir al campo que deseamos cambiar su status y darle click en el botón "Activo" o "Inactivo".

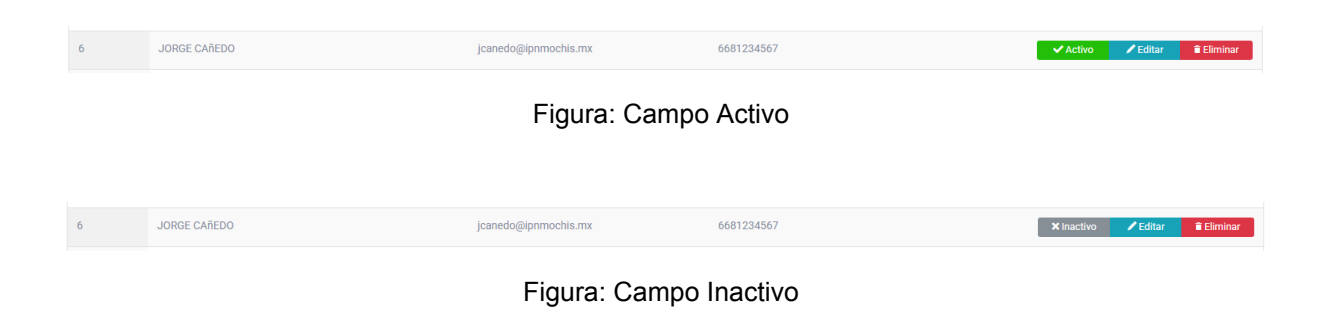

Al presionar el botón nos aparecerá la siguiente alerta.

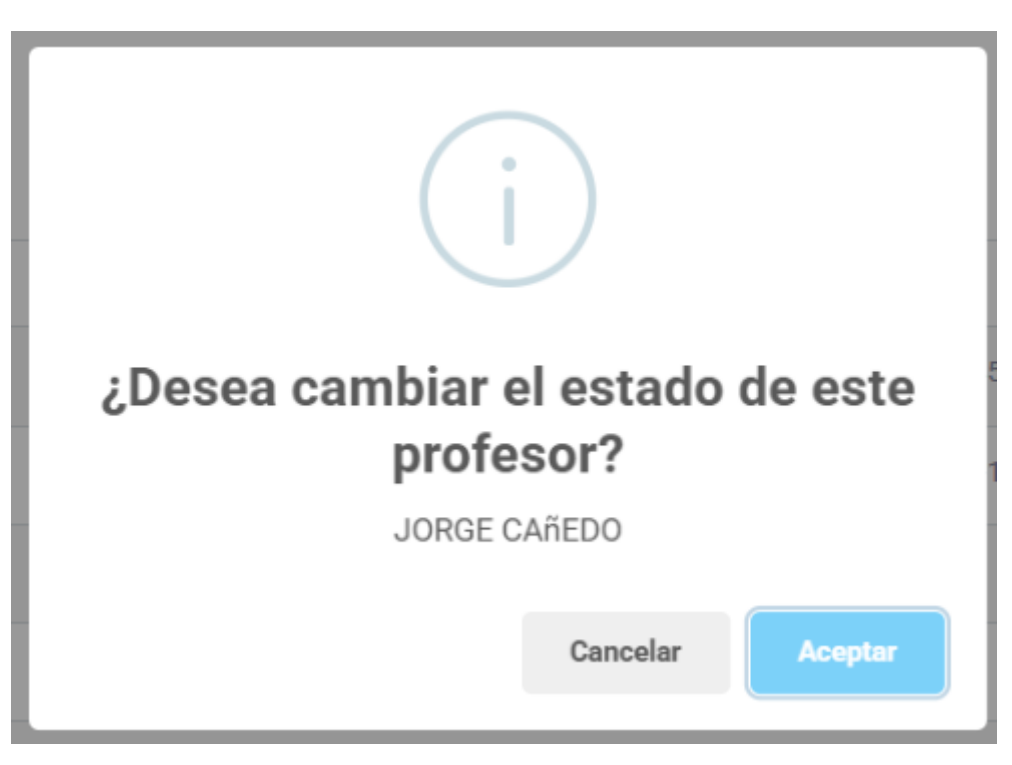

Figura: Alerta de confirmación para cambiar el status del profesor

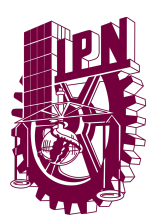

Al aceptar nos aparecerá una alerta indicando que el cambio de status fue exitoso.

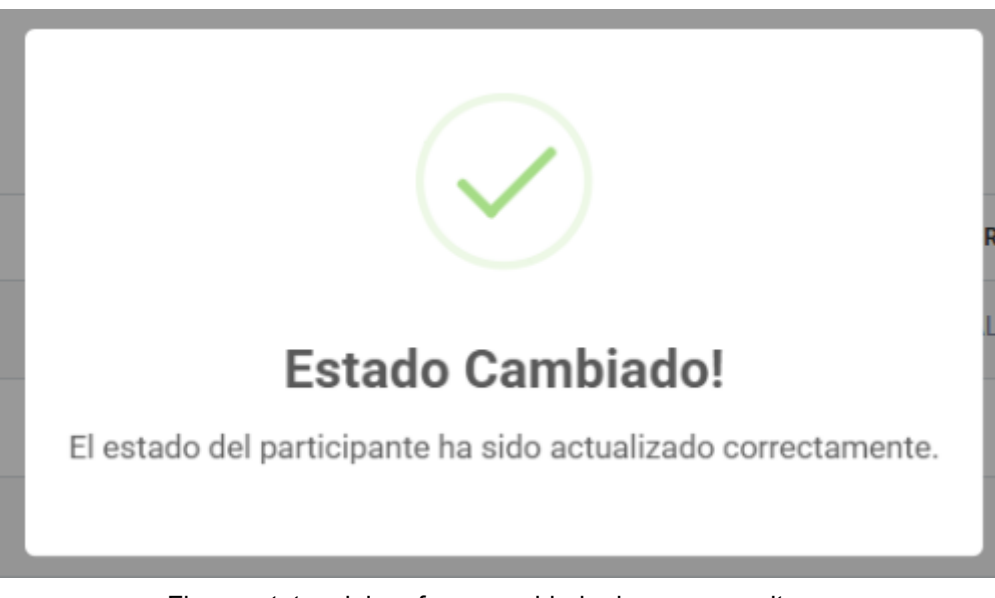

Figura: status del profesor cambiado de manera exitosa

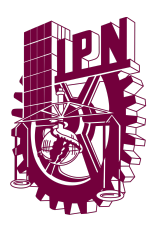

## **Editar Profesores**

Primero tenemos que ubicar en el listado de grupo el registro a editar y darle click al botón "Editar"

| 6 | JORGE CAÑEDO | jcanedo@ipnmochis.mx | 6681234567 | ✓ Activo | 🖊 Editar | î Eliminar |
|---|--------------|----------------------|------------|----------|----------|------------|
|   |              |                      |            |          |          |            |

Figura: Ubicar registro a editar junto al botón de editar

Al presionar dicho botón nos llevará a un formulario donde los datos anteriores ya estarán cargados para poder hacer las modificaciones necesarias.

| Nombre(s): *                                                                                                    |   | Apeliidos: *            | Fecha de Nacimiento: |  |
|----------------------------------------------------------------------------------------------------|---|-------------------------|----------------------|--|
| JORGE                                                                                                    |   | CAÑEDO                  | 12/06/2024           |  |
| 0.1                                                                                                    |   |                         | Tulifana             |  |
| Masculino                                                                                                    | ~ | Entail: *               | 6681234567           |  |
| masculino                                                                                                    |   | Caneor@philloc.ito.ito. | 0001234307           |  |
| Celular:                                                                                                    |   |                         |                      |  |
| 6681234567                                                                                                    |   |                         |                      |  |
| Dirección:                                                                                                    |   |                         |                      |  |
| QWERTY                                                                                                    |   |                         |                      |  |
|                                                                                                    |   |                         |                      |  |
| RFC:                                                                                                    |   | INE:                    | CURP:                |  |
| QWERTY                                                                                                    |   | ASDFG                   | QWERTY               |  |
|                                                                                                    |   |                         |                      |  |
| 3rupo Asociado:                                                                                                    |   |                         |                      |  |
|                                                                                                    |   |                         |                      |  |
| AB12-GUASAVE<br>AL28-DRONES EN SECTORES AGRICOLAS #1<br>AS12-CELEV INTERMEDID 0<br>AW14-GELEX AVANIZAD0 3<br>AW15-GELEX INTERMEDID 1<br>AW16-GELEX AVANIZAD0 3                                                                                                    |   |                         |                      |  |
| AB12-DUASANE<br>AL29-OR/NOES BINSECTORES AGRICOLAS #1<br>AL29-OR/NOES BINSECTORES AGRICOLAS #1<br>AVIT-SCELEX AVITAZÃO 3<br>AVIT-SCELEX AVITAZÃO 3<br>AVIT-SCELEX AVITAZÃO 3<br>AVIT-SCELEX AVITAZÃO 3<br>OSS-SCELEX AVITAZÃO 1<br>OSS-SCELEX AVITAZÃO 1                                                                                                    |   |                         |                      |  |
| AB12 GUASAVE<br>AL26 GUAGNES BESETICES AGRICOLAS #1<br>AL26 GUARDES DESERVERIO<br>AVIT-SCELX AVITACIONA<br>AVIT-SCELX AVITACIONA<br>AVIT-SCELX AVITACIONA<br>AVIT-SCELX AVITACIONA<br>AVIT-SCELX AVITACIONA<br>DOSS-SEEX-AVITACIONA<br>DOSS-SEEX-AVITACIONA<br>DOSS-SE                                                                                          |   |                         |                      |  |
| AB12-DUASANE<br>AL29-ROMONS DESCRIPTIONES AGRICOLAS #1<br>AL29-ROMONS DESCRIPTIONES<br>AGRICAL AND ADDRESS AGRICOLAS #1<br>AM15-CELEX NAMERADO 1<br>AM17-CELEX NAMERADO 1<br>AM17-CELEX NAMERADO 1 |   |                         |                      |  |

#### Figura: Vista para editar los datos del profesores

Una vez tengamos listo los datos del formulario al presionar el botón de guardar cambios nos aparecerá una alerta indicando que los datos se han modificado de manera correcta.

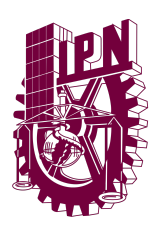

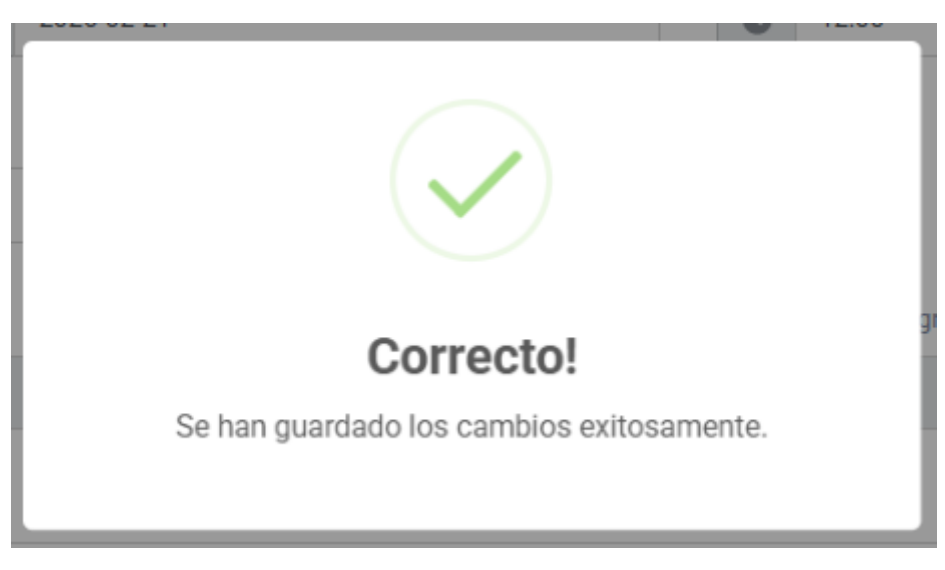

Figura: Datos modificados de manera correcta!

Tras esto se nos llevará al listado de los profesores.

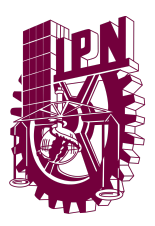

### **Agregar Profesor**

Para poder agregar un curso primero debemos de ubicar el botón "Agregar Nuevo Profesor" desde el listado de participantes.

| Listado de Participantes<br>Administración de Participantes |                                |                                             |                            |
|-------------------------------------------------------------|--------------------------------|---------------------------------------------|----------------------------|
| AGREGAR NUEVO PARTICIPANTES                                 | PASAR A SIGUIENTE CONVOCATORIA |                                             | Filtrar participantes:     |
| ID 🗢 MATRÍCULA 💠 NOMBRE CO                                  | DMPLETO                        | $\hat{}$ TIPO CURSO $\hat{}$ GRUPO ASIGNADO | ACCIONES                   |
| 45 20250203 AAA AAAA                                        | CELEX                          | 2025-02                                     | ✓ Activo ✓ Editar Eliminar |

Figura: Ubicar el botón para agregar nuevo profesor

Al presionarlo nos abrirá el siguiente formulario donde podremos agregar toda la información necesaria para crear un registro de profesores.

| lombre(s): *                                                                                                    | Apellidos: *           | Fecha de Nacimiento: |
|----------------------------------------------------------------------------------------------------|------------------------|----------------------|
| Nombre del profesor                                                                                                    | Apellidos del profesor | mm/dd/aaaa           |
| iénero:                                                                                                    | Email: •               | Número de Teléfono:  |
| Seleccione el género 🗸                                                                                                    | Correo electrónico     | Teléfono fijo        |
|                                                                                                    |                        |                      |
| lumero de Celular:                                                                                                    | Direccion:             | RFC:                 |
| Teléfono móvil                                                                                                    | Dirección completa     | RFC                  |
|                                                                                                    |                        |                      |
| URP:                                                                                                    | INE:                   |                      |
| CURP                                                                                                    | INE                    |                      |
| AB12-QUARAVE<br>AB12-QUARAVE<br>AS12-CELX NTERMED/0 2<br>AS12-CELX NTERMED/0 2<br>AM15-SEL2X NUTRAED/0 3<br>AM15-SEL2X NUTRAED/0 1<br>AM15-SEL2X NUTRAED/0 1<br>DS5-SEL2X NUTRAED/0 1<br>DS5-SEL2X NUTR |                        |                      |
| ng presensité CTR, para electricitar militajer grupo.<br>Μαγταμαr profesor como usuario                                                                                                    |                        | силкол слист         |

Figura: Formulario para agregar un profesor

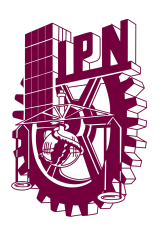

Aquí también existe la posibilidad de poder agregar un Usuario y asignarse al profesor presionando el botón de la parte inferior izquierda se abrirán 2 campos adicionales para introducir el usuario y contraseña del usuario

|                                                                                                    |   | Apellidos: *           |   | Fecha de Nacimiento: |  |
|----------------------------------------------------------------------------------------------------|---|------------------------|---|----------------------|--|
| Nombre del profesor                                                                                                    |   | Apellidas del profesor |   | mm/dd/aaaa           |  |
| Americ.                                                                                                    |   | Enalt*                 |   | Número de Teléfono:  |  |
| Seleccione el género                                                                                                    | ~ | Correo electrónico     |   | Teléfana fija        |  |
| imero de Celular.                                                                                                    |   | Directów               |   | NC:                  |  |
| Teléfano mówi                                                                                                    |   | Dirección completa     |   | RFC                  |  |
|                                                                                                    |   |                        | h |                      |  |
| RP.                                                                                                    |   | NE.                    |   |                      |  |
| CURP                                                                                                    |   | NE .                   |   |                      |  |
| AL20-DECRUSTIN SECTORS ADRICOLAS #1<br>AL20-DECRUSTING<br>ADVI-CLEX VANAZADO 3<br>AVVI-CLEX VANAZADO 3                                                                                                    |   |                        |   |                      |  |
| WITCHILD RANDONCOLO<br>INTERNATIONAL REPORTS AND A CONTRACT AND A CONTRACT AND A CO                                                                                                    |   |                        |   |                      |  |
| with GETLS WARKERGO<br>WITCH DE WITHOUT<br>CONSTRUCTION WARKERGO<br>CONSTRUCTION WARKERGO<br>CONSTRUCTION WARKERGO<br>CONSTRUCTION WARKERGO<br>A province of the second second                                                                                                    |   |                        |   |                      |  |
| And Constant Analysis of the second second s                                                                                                    |   | Corrowske *            |   |                      |  |
| Ministen Augustantian<br>Ministen Augustantian<br>School (Ministen)<br>Ministen Ministen)<br>Ministen Ministen<br>Ministen Ministen Ministen<br>Ministen Ministen<br>Ministen Ministen Ministen<br>Ministen Ministen Ministen<br>Ministen Ministen Ministen<br>Ministen Ministen Ministen<br>Ministen Ministen Ministen<br>Ministen Ministen Ministen<br>Ministen Ministen Ministen<br>Ministen Ministen Ministen<br>Ministen Ministen Ministen<br>Ministen Ministen Ministen<br>Ministen Ministen Ministen<br>Ministen Ministen Ministen<br>Ministen Ministen Ministen<br>Ministen Ministen<br>Ministen Ministen Ministen<br>Ministen Ministen<br>Ministen<br>Ministen Ministen<br>Ministen Ministen<br>Ministen<br>Ministen Ministen<br>Ministen<br>Ministen<br>Ministen<br>Ministen<br>Ministen<br>Ministen<br>Ministen<br>Ministen<br>Ministen<br>Ministen<br>Ministen<br>Ministen<br>Ministen<br>Ministen<br>Ministen<br>Ministen<br>Ministen<br>Ministen<br>Ministen<br>Ministen<br>Ministen<br>Min |   | Comunite *             |   |                      |  |

Figura: Campos adicionales para asignarle un usuario al profesor

Si al profesor no deseamos agregarle un usuario podremos desmarcar la casilla y agregar los datos sin ningún problema, pero si es necesario asignarle el usuario más adelante podremos hacerlo por medio de un botón ubicado en el listado.

Ahora hay un apartado para asignar distintos grupos al profesor que deseamos tenemos que dejar la tecla Ctrl presionada e irlos seleccionando uno a uno.

| Grupo Asociado:                                         |
|---------------------------------------------------------|
| AL28-DRONES EN SECTORES AGRICOLAS #1                    |
| AS12-CELEX INTERMEDIO 2                                 |
| AW14-CELEX AVANZADO 3                                   |
| AW15-CELEX INTERMEDIO 1                                 |
| AW16-CELEX AVANZADO 3                                   |
| AW17-CELEX INTERMEDIO 1                                 |
| AW18-CELEX INTERMEDIO 1                                 |
| CD56-CELEX AVANZADO 1                                   |
| CD57-CELEX AVANZADO 1                                   |
| CD58-CELEX AVANZADO 1                                   |
| CD59-CELEX AVANZADO 1                                   |
| Deja presionado CTRL para seleccionar múltiples grupos. |
|                                                         |
|                                                         |
| AL28-DRONES EN SECTORES AGRICOLAS #1 ×                  |
| • AW14-CELEX AVANZADO 3 💌                               |
| AW17-CELEX INTERMEDIO 1 ×                               |
| • CD57-CELEX AVANZADO 1 ×                               |

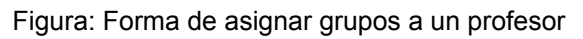

### MANUAL DE USUARIO

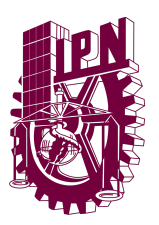

SISTEMA INTRANET CVDR MOCHIS

Una vez tengamos toda la información agregada debemos presionar el botón "Guardar".

| Nombre(s): *                                                                                                    | A  | Apellidos: *   |   | echa de Nacimiento: |  |
|----------------------------------------------------------------------------------------------------|----|----------------|---|---------------------|--|
| Prueba                                                                                                    |    | Prueba         |   | 02/20/2025          |  |
| lénero:                                                                                                    | F  | imaji *        |   | Júmero de Teléfono: |  |
| Masculino                                                                                                    | ~  | prueba@text.mx |   | 111-111-1111        |  |
|                                                                                                    |    |                |   |                     |  |
| úmero de Celular:                                                                                                    | D  | lirección:     |   | RFC:                |  |
| 111-111-1111                                                                                                    |    | prueba         |   | prueba              |  |
|                                                                                                    |    | 1              | 2 |                     |  |
| JRP:                                                                                                    | IN | NE:            |   |                     |  |
| prueba                                                                                                    |    | prueba         |   |                     |  |
| AW16-CELEX AVANZADO 3                                                                                                    |    |                |   |                     |  |
| AMT-6CELEX AVAIA/ADU 3 AMT-6CELEX MTRENEDI0 1 AMT3 6CELEX MTRENEDI0 1 C055-6CELEX AVAIA/2A00 1 C055-6CELEX AVAIA/2A00 1 C055-6CELAX AVAIA/2A00 1 C055-6CELAX AVAIA/2A00 1 C |    |                |   |                     |  |
| AWT-CELEK AWARZADO 3<br>AWT-CELEK AWARZADO 1<br>COSS-CELEX AWARZADO 1<br>COSS-CELEX AWARZADO 1<br>COSS-CELEX AWARZADO 1<br>COSS-CELEX AWARZADO 1<br>COSS-CELEX AWARZADO 1<br>AWT-CELEX AVARZADO 3<br>AWT-CELEX AWARZADO 3<br>AWT-CELEX AWARZADO 1<br>C                                                                                                    |    |                |   |                     |  |

Figura: Formulario con datos para agregar nuevo profesor

Al registrar los datos nos aparecerá la siguiente alerta indicando que los datos se subieron de manera correcta.

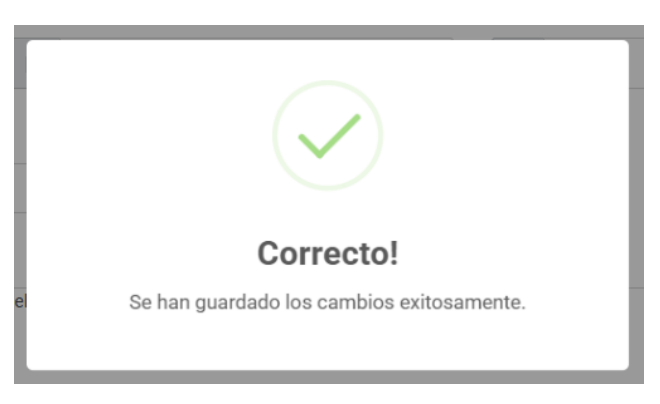

Figura: Alerta. El registro del nuevo participante fue exitoso!

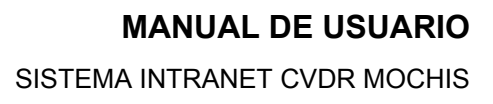

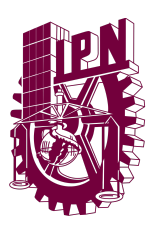

### Asignar Usuario a un Profesor

Cuando el profesor no tiene asignado un usuario podremos asignarle uno. Para ello en el listado de profesores debemos ubicar un profesor que no tenga asignado un usuario, este es fácilmente visible ya que es un boton amarillo con un icono de agregar usuario, en caso que el profesor no tenga este boton eso quiere decir que ya tiene un usuario asignado.

| ID 💠 | NOMBRE COMPLETO             | e EMAIL o              | CELULAR      | ACCIONES                 |
|------|-----------------------------|------------------------|--------------|--------------------------|
| 6    | JORGE CAñEDO                | jcanedo@ipnmochis.mx   | 6681234567   | Activo / Editar Eliminar |
| 33   | GLENDA CARELIA LÓPEZ RUELAS | gcarelia86@hotmail.com | 668-125-1226 | Activo / Editar Eliminar |

Figura: Aprender a identificar entre profesores que tienen un usuario asignado

Una vez con esto dicho en nuestro listado ubicamos el profesor al que deseamos crear un usuario.

| 33 | GLENDA CARELIA LÓPEZ RUELAS | gcarelia86@hotmail.com | 668-125-1226 | Activo 🖊 Editar 🕯 Eliminar |
|----|-----------------------------|------------------------|--------------|----------------------------|
|    |                             |                        |              |                            |

Figura: Ubicar al profesor al que queremos crearle un usuario

Al presionar el botón nos aparecerá una alerta pidiendo que escribamos el usuario y contraseña que tendrá este usuario.

| Crear l                            | Jsuario                        |          |
|------------------------------------|--------------------------------|----------|
| Crear un usuario<br>GLENDA CARELIA | para el profes<br>A LóPEZ RUEL | or<br>AS |
| Usuario:                           |                                |          |
| Ingrese usuario                    |                                |          |
| Contraseña:                        |                                |          |
| Ingrese contraseña                 |                                |          |
|                                    |                                |          |
|                                    | Cancelar                       |          |

Figura: Pestaña para agregar usuario y contraseña

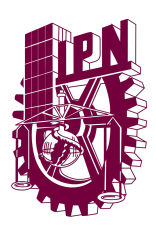

Una vez agreguemos los respectivos campos podremos darle aceptar para confirmar que si queremos crear un usuario y asignarse a dicho usuario.

| Crear                             | Jsuario                            |          |
|-----------------------------------|------------------------------------|----------|
| Crear un usuario<br>GLENDA CARELI | o para el profeso<br>A LóPEZ RUELA | or<br>AS |
| Usuario:                          |                                    |          |
| glenlop                           |                                    |          |
| Contraseña:                       |                                    |          |
| •••••                             |                                    |          |
|                                   |                                    |          |
|                                   | Cancelar                           | Aceptar  |

Figura: Introducir datos requeridos para crear usuario

Una vez tengamos los datos al aceptar nos aparecerá la siguiente alerta indicando que la acción se ejecutó de forma correcta.

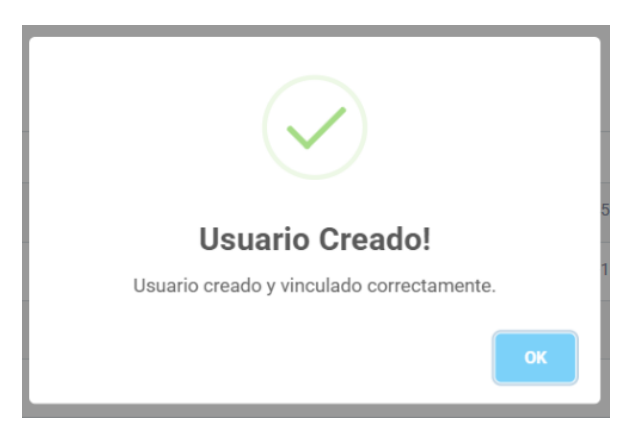

Figura: Usuario creado de forma correcta

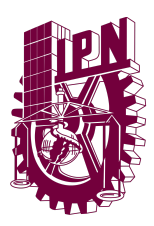

## ASISTENCIAS

El sistema cuenta con un apartado donde los profesores con un usuario podrán tomar asistencias de los participantes.

Para ello se van a la pestaña de Asistencias en donde podrán ver todos los grupos asignados del profesor. Solo los administradores del sistema tendrán acceso a ver todos los grupos y tomar asistencias en caso de ser necesario.

Al abrir este apartado lo primero que podremos presenciar es el listado de grupos asignados.

| rupos Asignados<br>uí puedes ver los grupos que tienes asignados.                                                                         |                                                                                                    |                                                                                                    |
|----------------------------------------------------------------------------------------------------|----------------------------------------------------------------------------------------------------|----------------------------------------------------------------------------------------------------|
| AS12-CELEX INTERMEDIO 2<br>Hora: 12:00<br>Tipo de Curso: CELEX<br>Horario: Lunes, Miércoles, Viernes<br>Capturar Asistencia               | AL28-DRONES EN SECTORES AGRICOLAS #1<br>Hora: 17:30<br>Tipo de Curros: VUELO DE DRONES<br>Horario: Martes, Jueves, Sábado<br>Capturar Asistencia | PH69-Mantenimiento de Sistemas Informaticos<br>#1<br>Hora: 16:00<br>Tipo de Curao: MANTENIMIENTO DE SISTEMAS<br>Horario: Lunes, Miércoles, Viernes<br>Capturar Asistencia |
| JK53-CONFIGURACION DE REDES<br>INFORMATICAS<br>Hara: 09:00<br>Tipo de Curao: REDES INFORMATICAS<br>Harario: Sábado<br>Cepturar Asistencia | RS22-CELEX AVANZADO 6<br>Hora: 12:00<br>Tipo de Curso: CELEX<br>Horario: Lunes, Miércoles, Viernes<br>Capturar Asistencia                        | RS23-CELEX INTERMEDIO 3<br>Hora: 12:00<br>Tipo de Curso: CELEX<br>Horario: Lunes, Miércoles, Viernes<br>Capturar Asistencia                                               |

Figura: Listado de grupos asignados del profesor

Como podemos apreciar estos cuentan con datos para identificar cada uno como el Nombre, Hora, Tipo de Curso y el Horario semanal.

### **Tomar asistencias**

Para poder tomar asistencias para un grupo. Primero deberemos ubicar el grupo al que deseamos tomarle la asistencia.

Universidad Valle del Fuerte Río Presidio 1955, Tepeca, 81228 Los Mochis, Sin.T www.univafu.edu.mx/

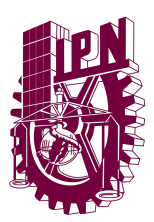

Una vez lo tengamos ubicado presionamos el botón "Capturar Asistencia".

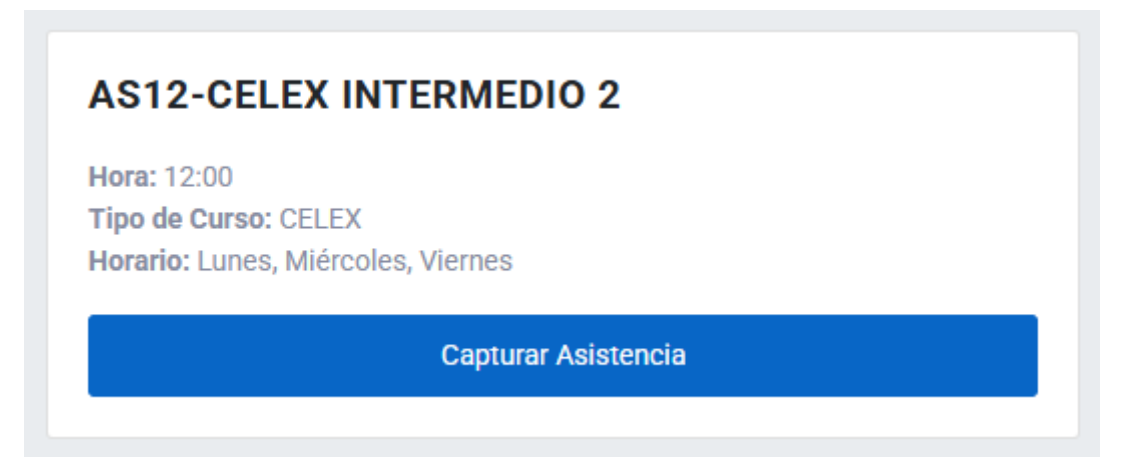

figura: ubicar botón de captura de asistencias.

Esto nos llevará al formulario para tomar asistencias. En este podremos seleccionar la asistencia de los participantes por medio de botones con iconos y colores cada uno representando asistencia, retardo o ausencia.

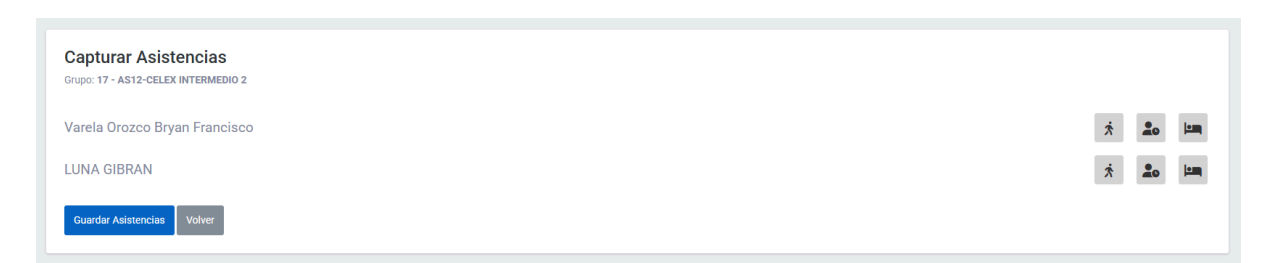

#### Figura: Vista del formulario al captura de asistencias

| Capturar Asistencias<br>Grupo: 17 - AS12-CELEX INTERMEDIO 2 |         |
|-------------------------------------------------------------|---------|
| Varela Orozco Bryan Francisco                               | × 20 11 |
| LUNA GIBRAN                                                 | x 🚨     |
| MUñAñU GUTIERREZ OZUNA                                      | × 🚨 🛄   |
| Guardar Asistencias Volver                                  |         |

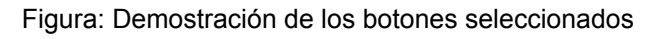

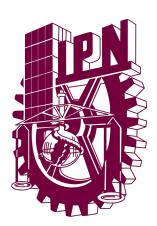

Una vez tengas seleccionado todos los alumnos podremos guardar asistencia presionando el botón y seguido de ello nos aparecerá la alerta indicando que el registro fue exitoso. Una vez salte la alerta al darle "Ok" nos enviará al listado para de grupos asignados del profesor.

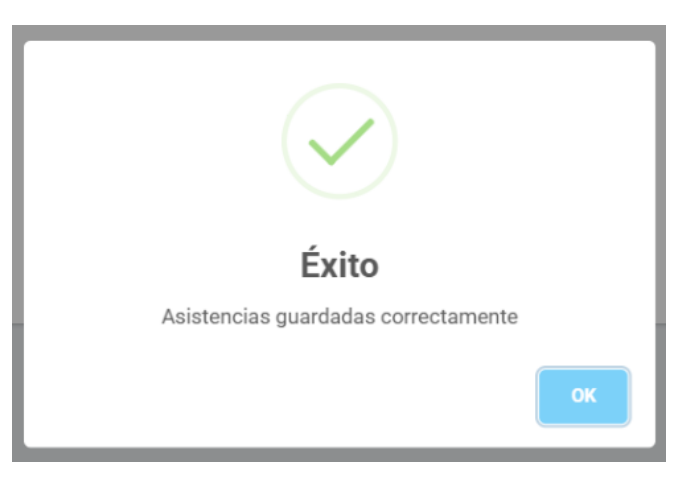

Figura: Guardado con éxito

Algo a destacar es que esta asistencia sólo se toma una vez al día, ya que al volver a presionar el botón se tomará como que quieres editar los datos, solo se puede tomar asistencia una vez al día de un grupo. Para más ayuda contacte a la extensión del Centro de Vinculación y Desarrollo Regional, Unidad Los Mochis.

### Editar Asistencia

Este es muy similar al capturar asistencia por primera vez. Debemos ubicarnos en el grupo al que deseemos editar los datos y presionar el botón "Capturar asistencia".

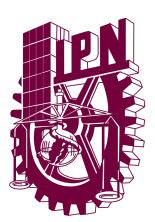

| Hora: 12:00         |                |    |  |  |  |
|---------------------|----------------|----|--|--|--|
| Tipo de Curso: CEL  | FX             |    |  |  |  |
| Horario: Lunes, Mié | rcoles, Vierne | es |  |  |  |
| Capturar Asistencia |                |    |  |  |  |

Figura: Ubicamos botón para capturar asistencia.

Una vez nos cargue el formulario podremos ver que tiene cargados los datos de asistencia ya tomados del día y para poder guardar simplemente tendremos que cambiar los datos requeridos y darle los datos al botón de actualizar asistencia.

| Actualizar Asistencias<br>Grupo: 17 - AS12-OELEX INTERNEDIO 2 |   |    |      |
|---------------------------------------------------------------|---|----|------|
| Varela Orozco Bryan Francisco                                 | Ŕ | 20 | 12mm |
| LUNA GIBRAN                                                   | × | 20 | in.  |
| MUñAñU GUTIERREZ OZUNA                                        | × | 20 | 1.   |
| Actualizer Assences Volver                                    |   |    |      |

Figura: Vista del formulario para actualizar asistencias.

Al darle al botón de actualizar asistencias deberá aparecer una alerta de éxito indicando que fue exitoso.

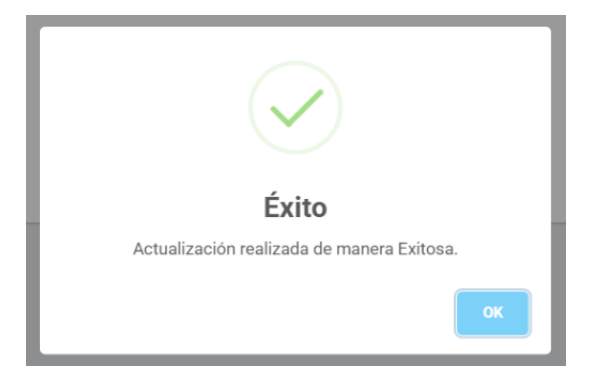

Figura: Actualización de asistencia hecha con éxito